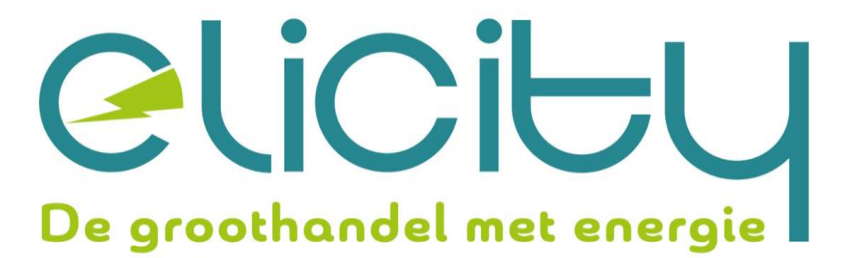

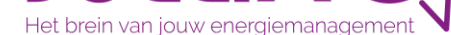

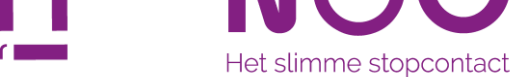

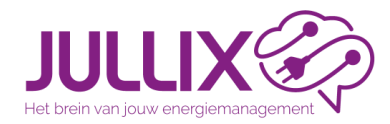

# ENERGIEMANAGEMENT met de JULLIX

Deel 1: werking JULLIX EMS, portaal

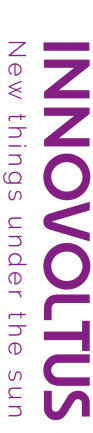

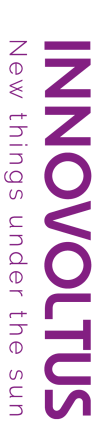

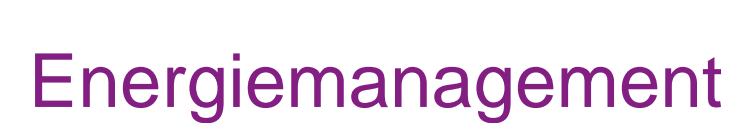

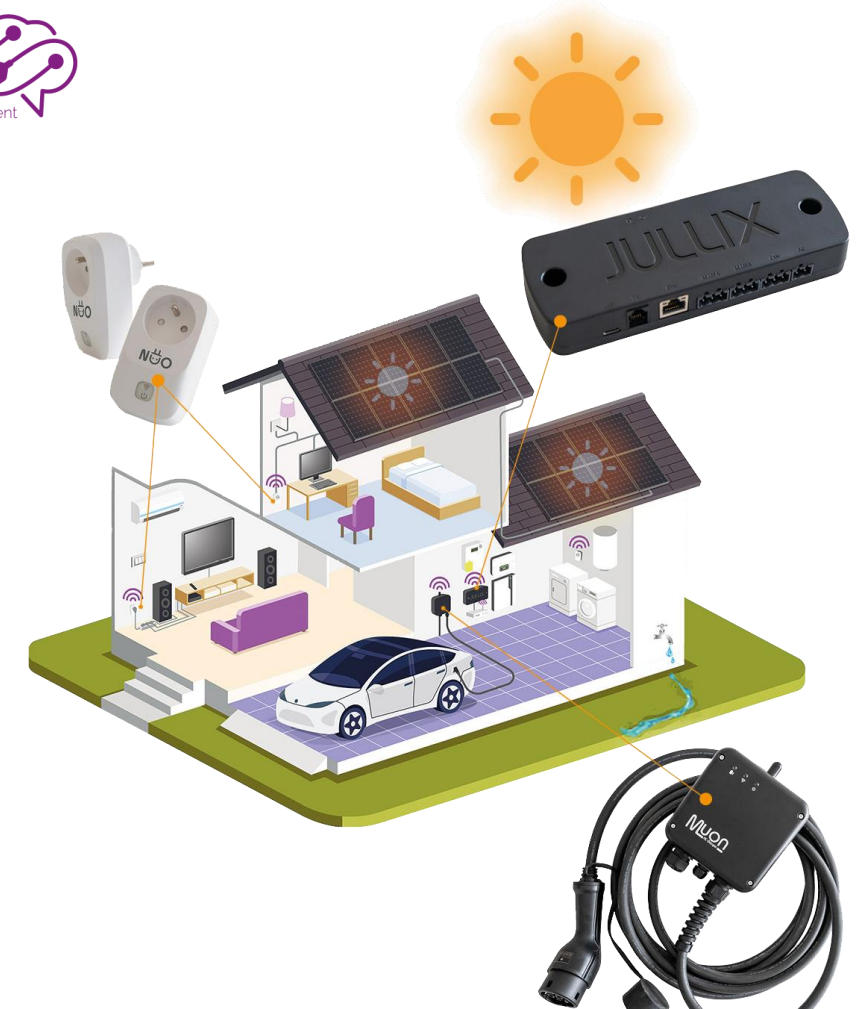

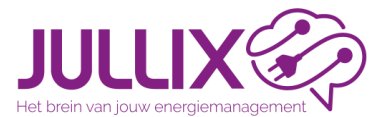

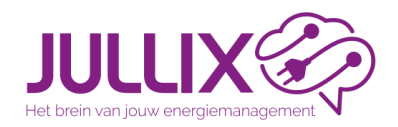

Balanceer regeling

#### Energiemanagement

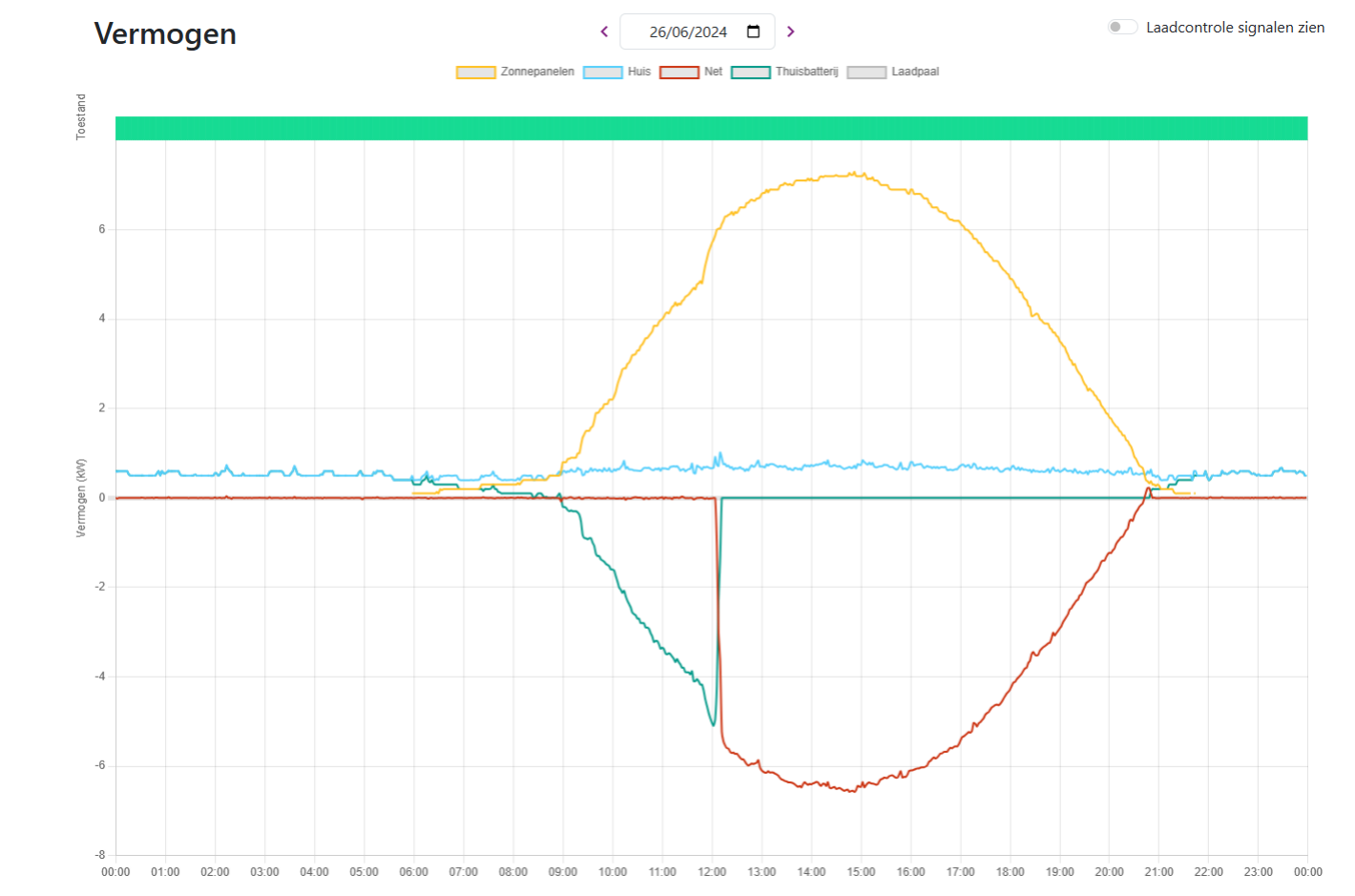

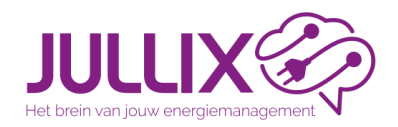

Balanceer regeling

#### Energiemanagement

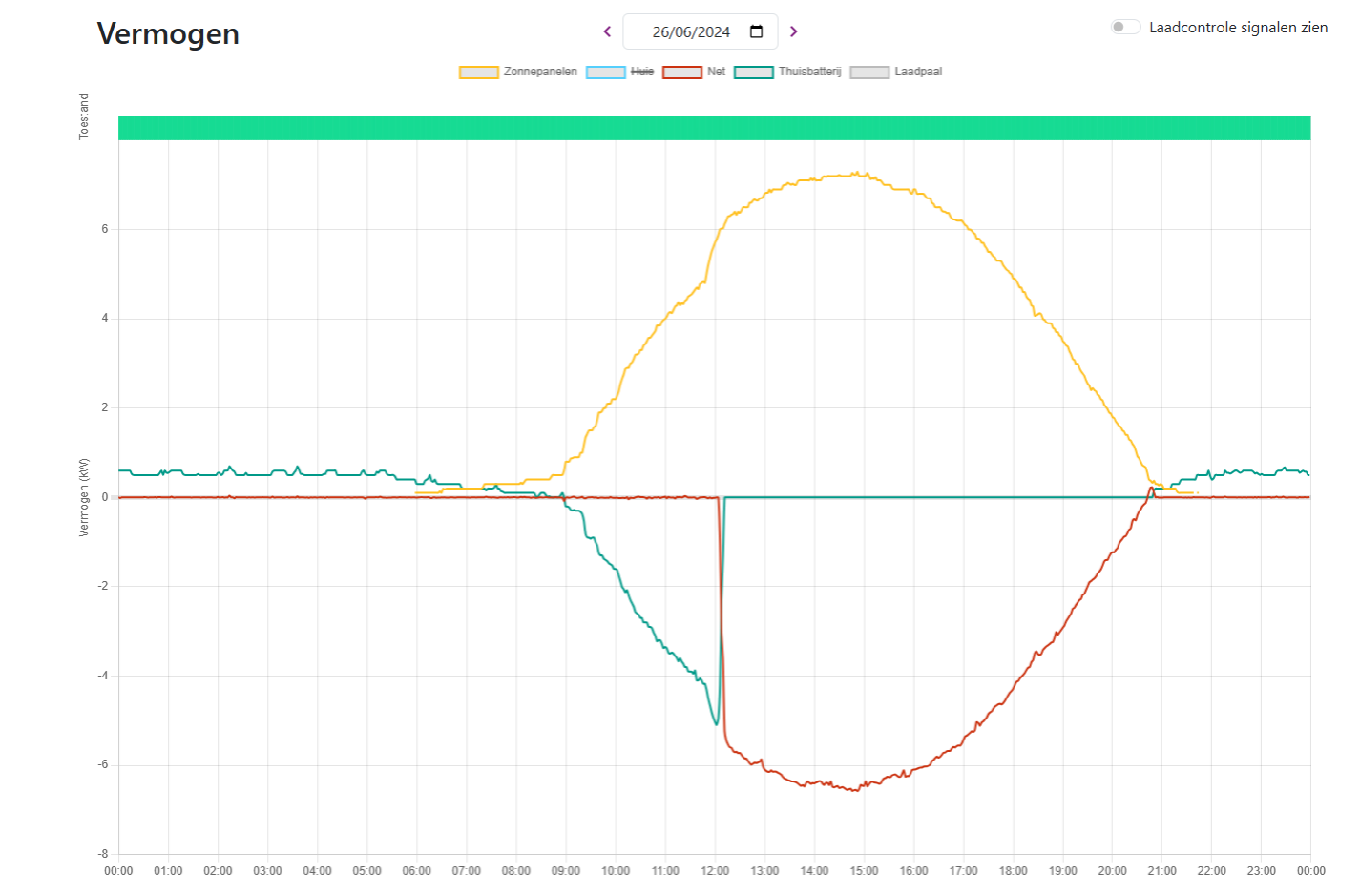

JULLIX (

Balanceer regeling

#### Energiemanagement

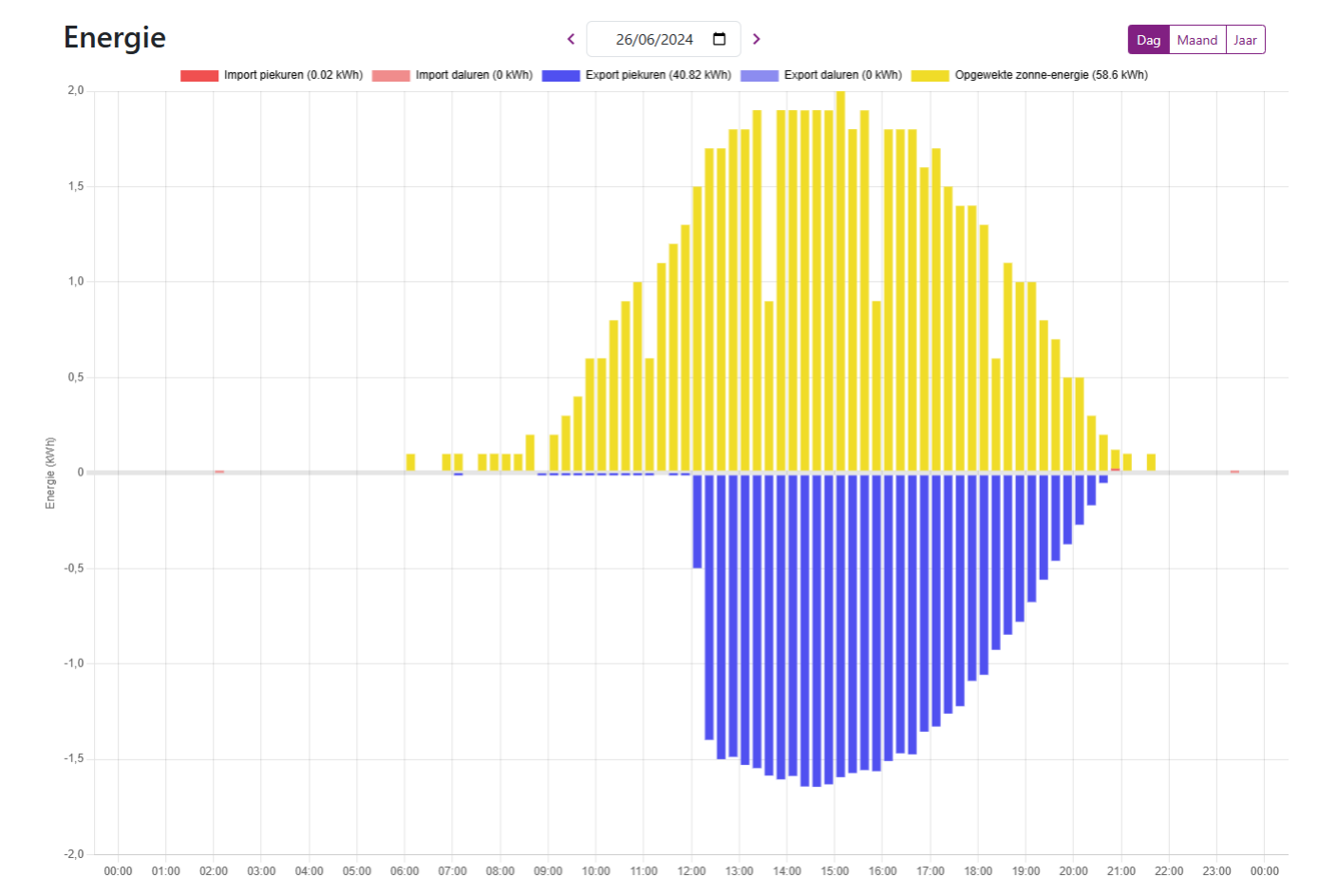

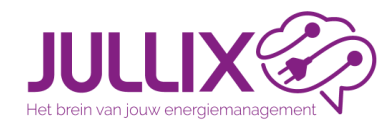

SICONIA

CCM100071

CONTRACTOR OF TAXABLE

#### Energiemanagement

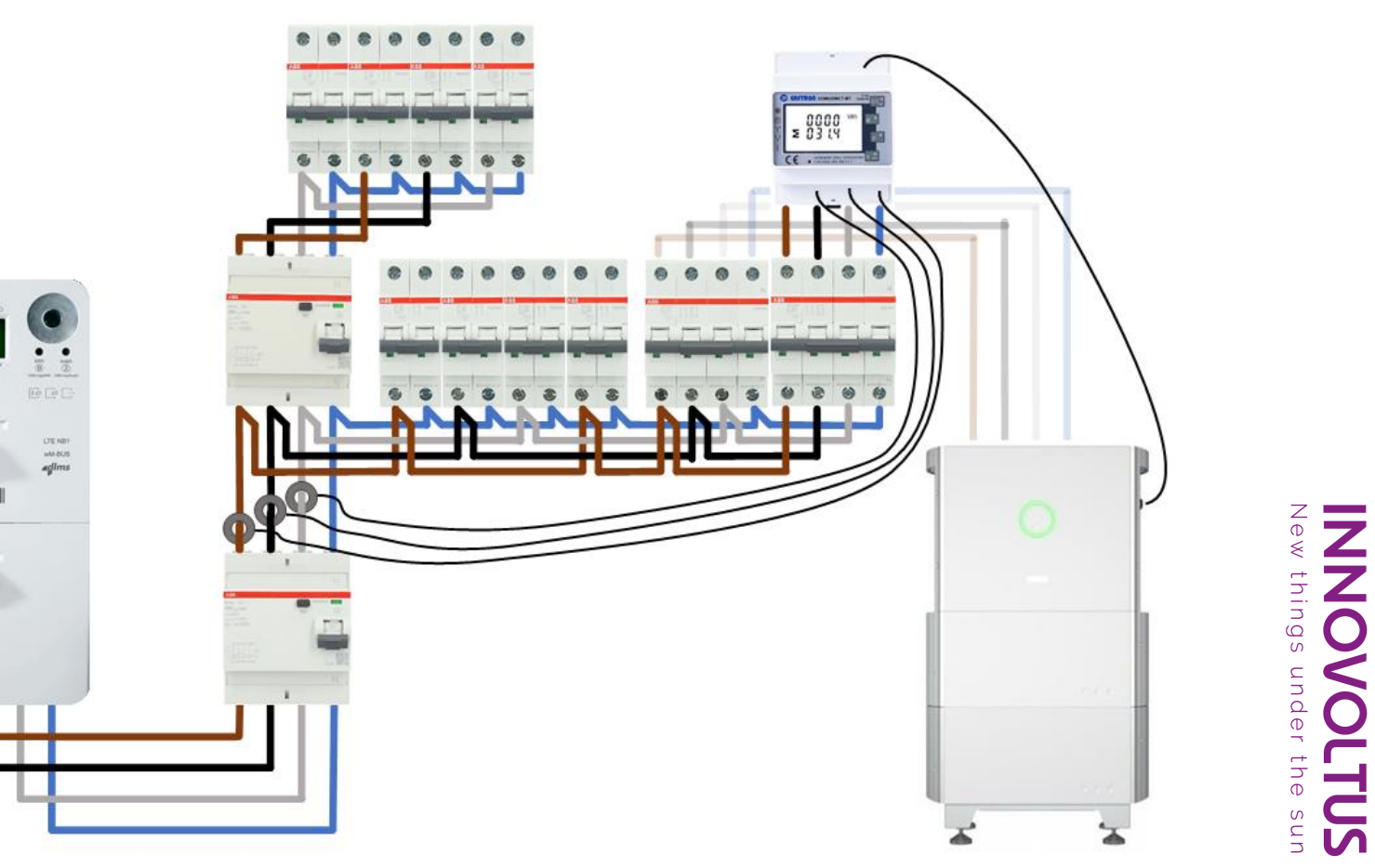

# Balanceer regeling

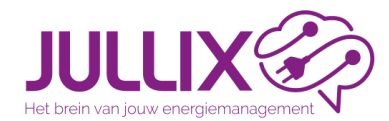

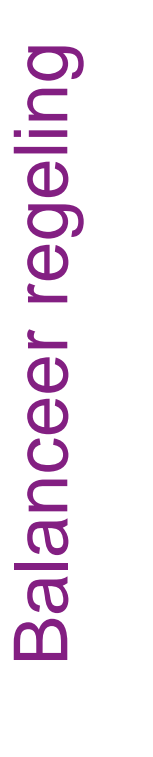

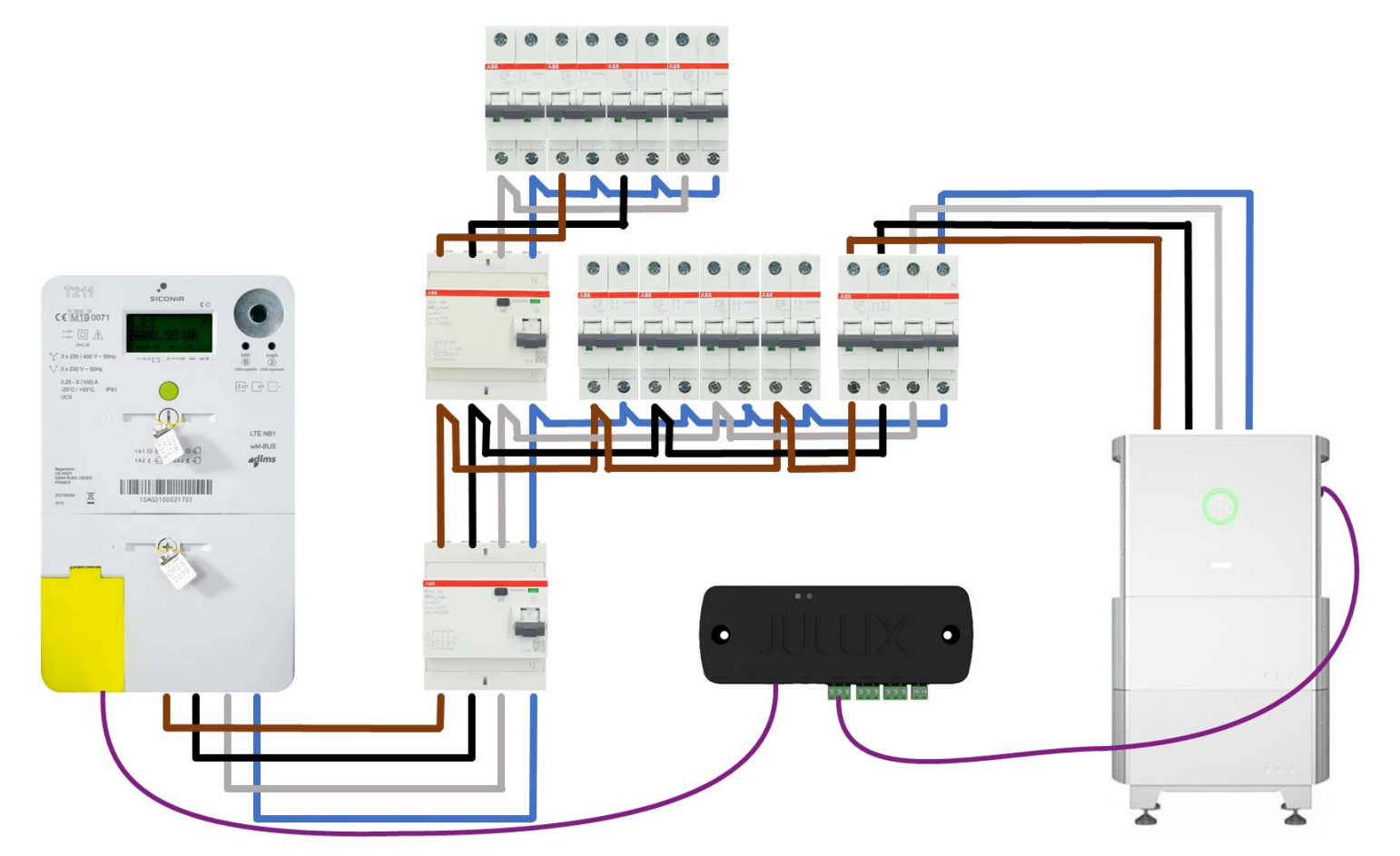

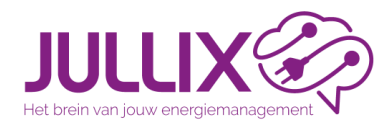

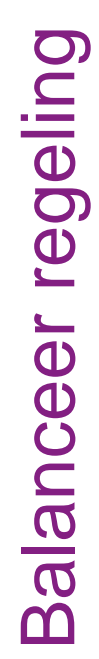

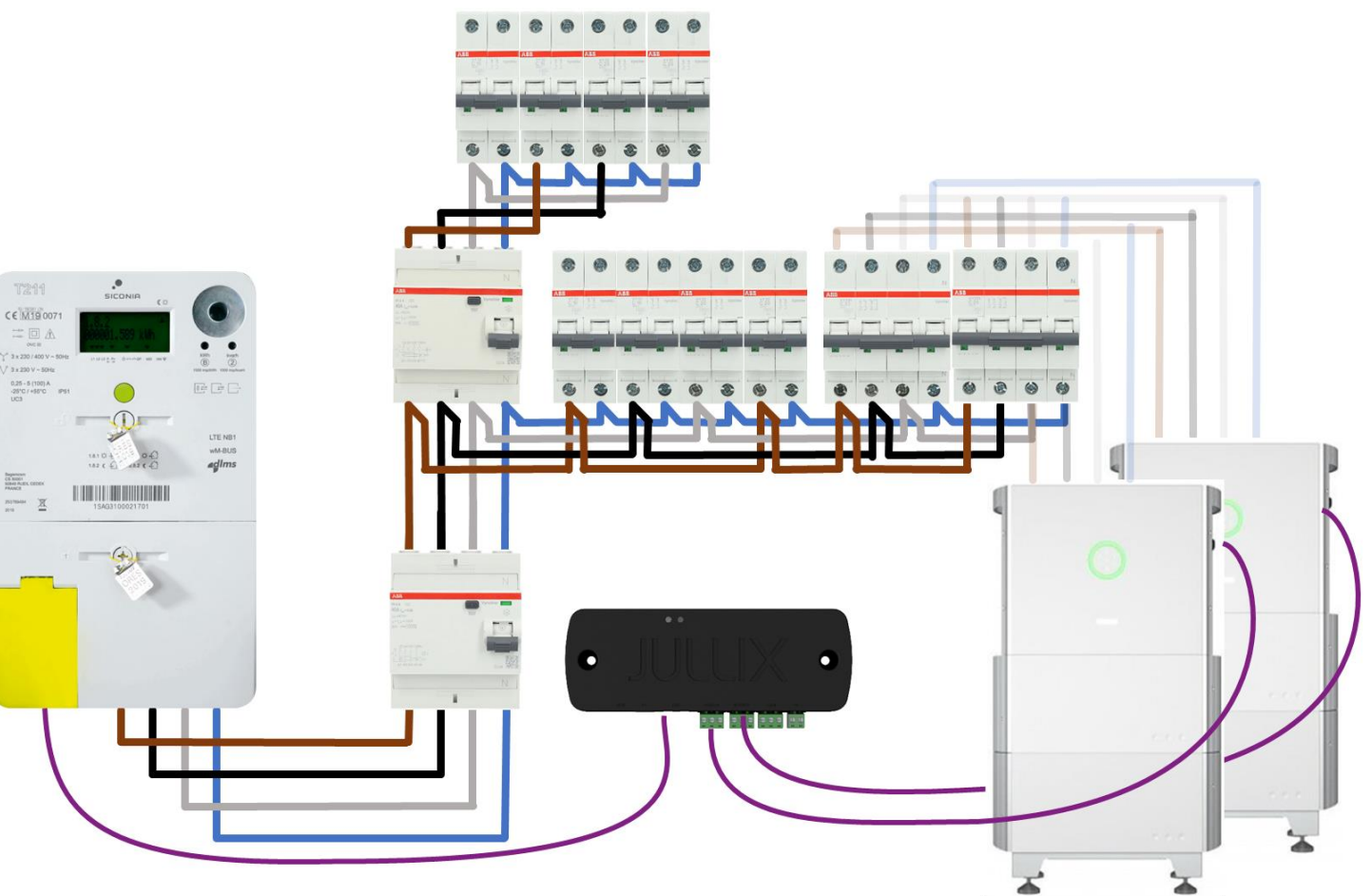

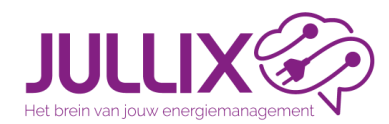

Sinds 2023 hangen de nettarieven op uw elektriciteitsfactuur niet alleen af van de hoeveelheid elektriciteit die u verbruikt, ook van hoeveel elektriciteit u tegelijk verbruikt. Uw elektrische auto opladen én wassen én bakken in de oven op hetzelfde moment is dus niet zo'n goed idee. Met het capaciteitstarief moedigen we u aan om hoge pieken te vermijden en uw verbruik te spreiden. Zo zorgen we er samen voor dat ons elektriciteitsnet niet overbelast raakt.

info VREG

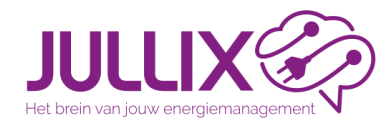

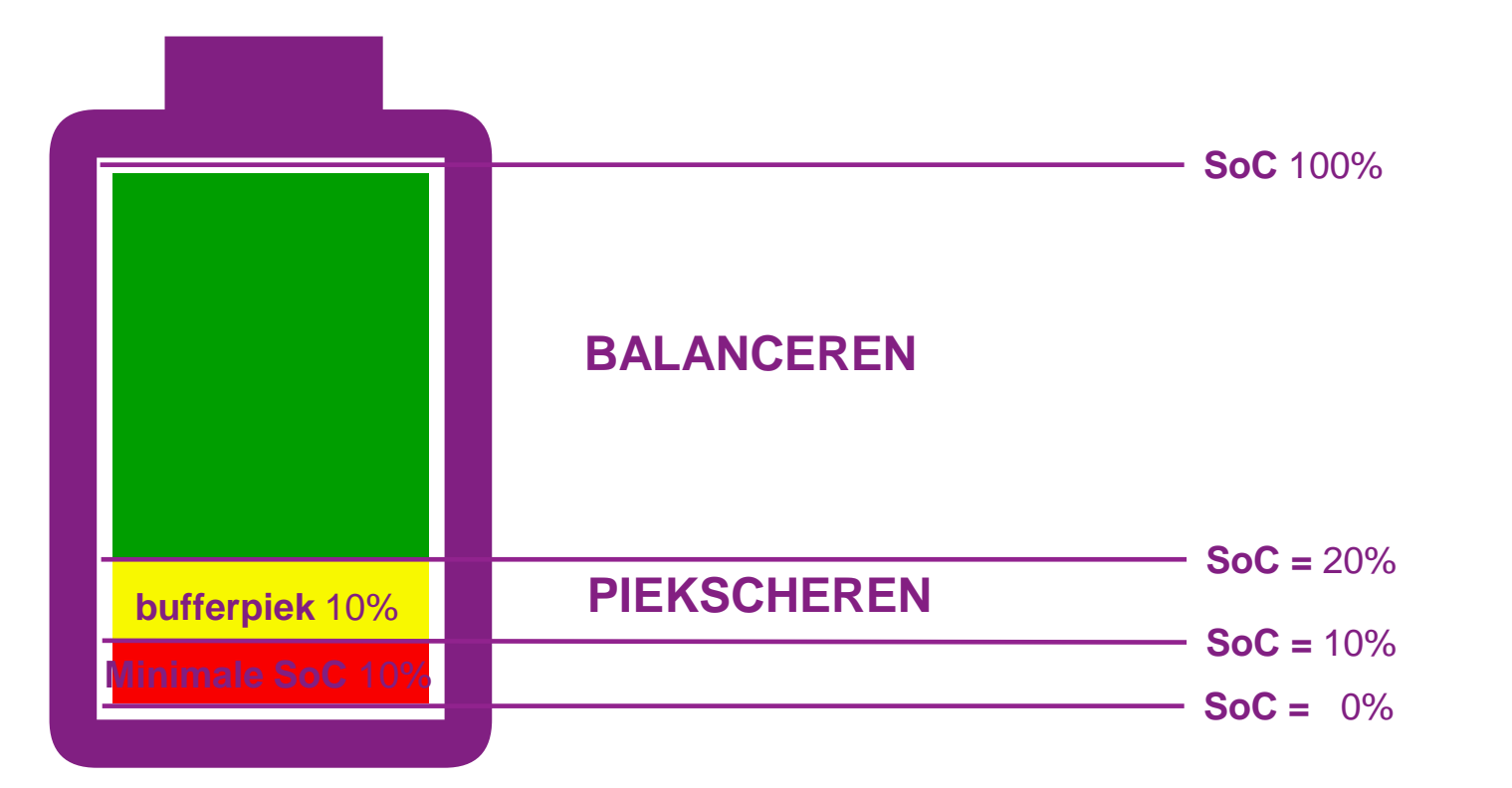

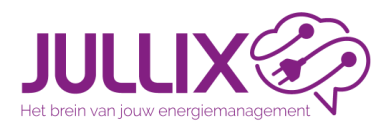

Piekscheren

#### Energiemanagement

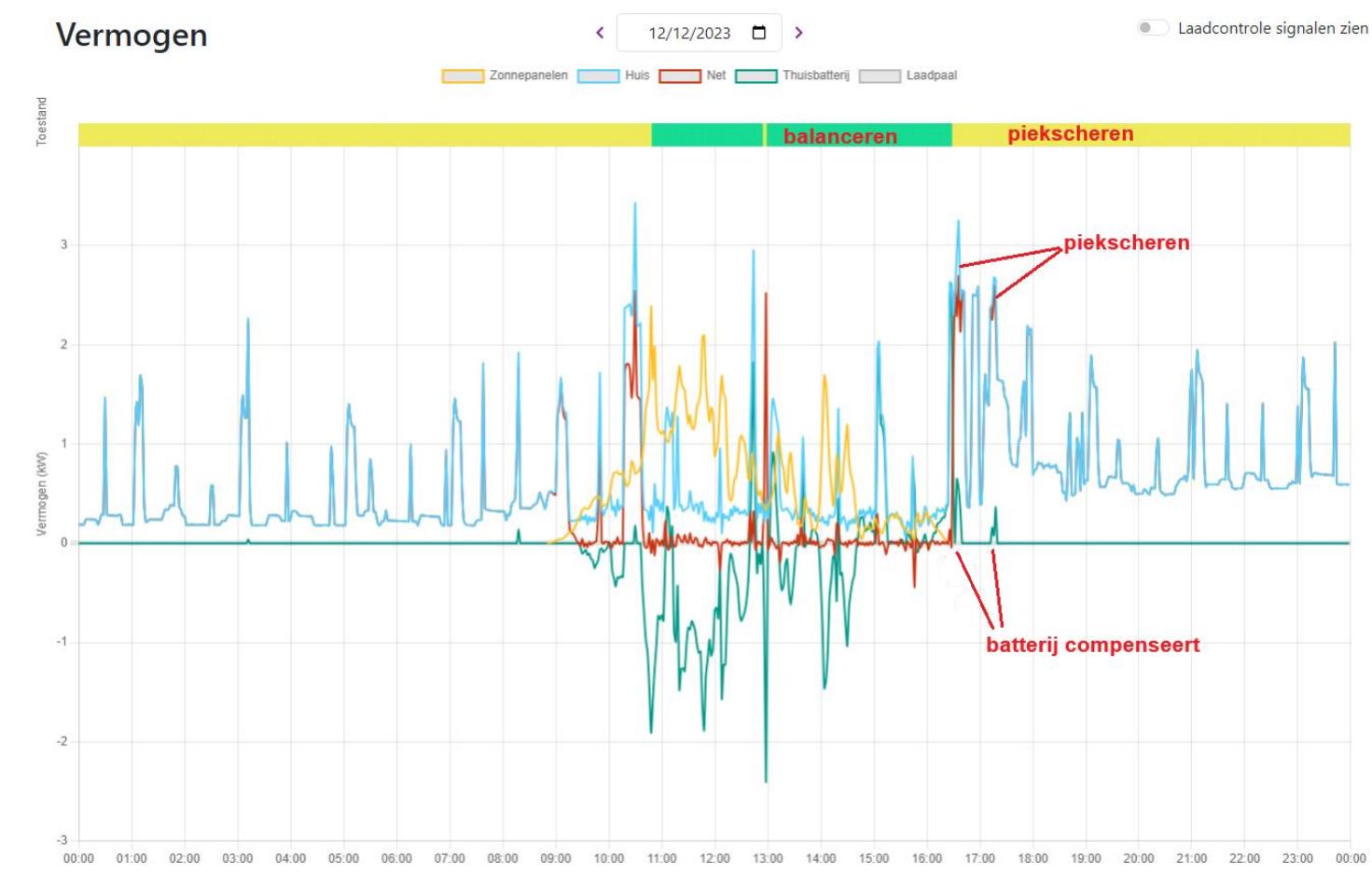

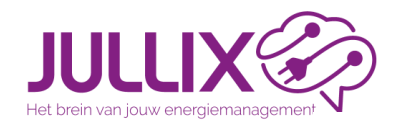

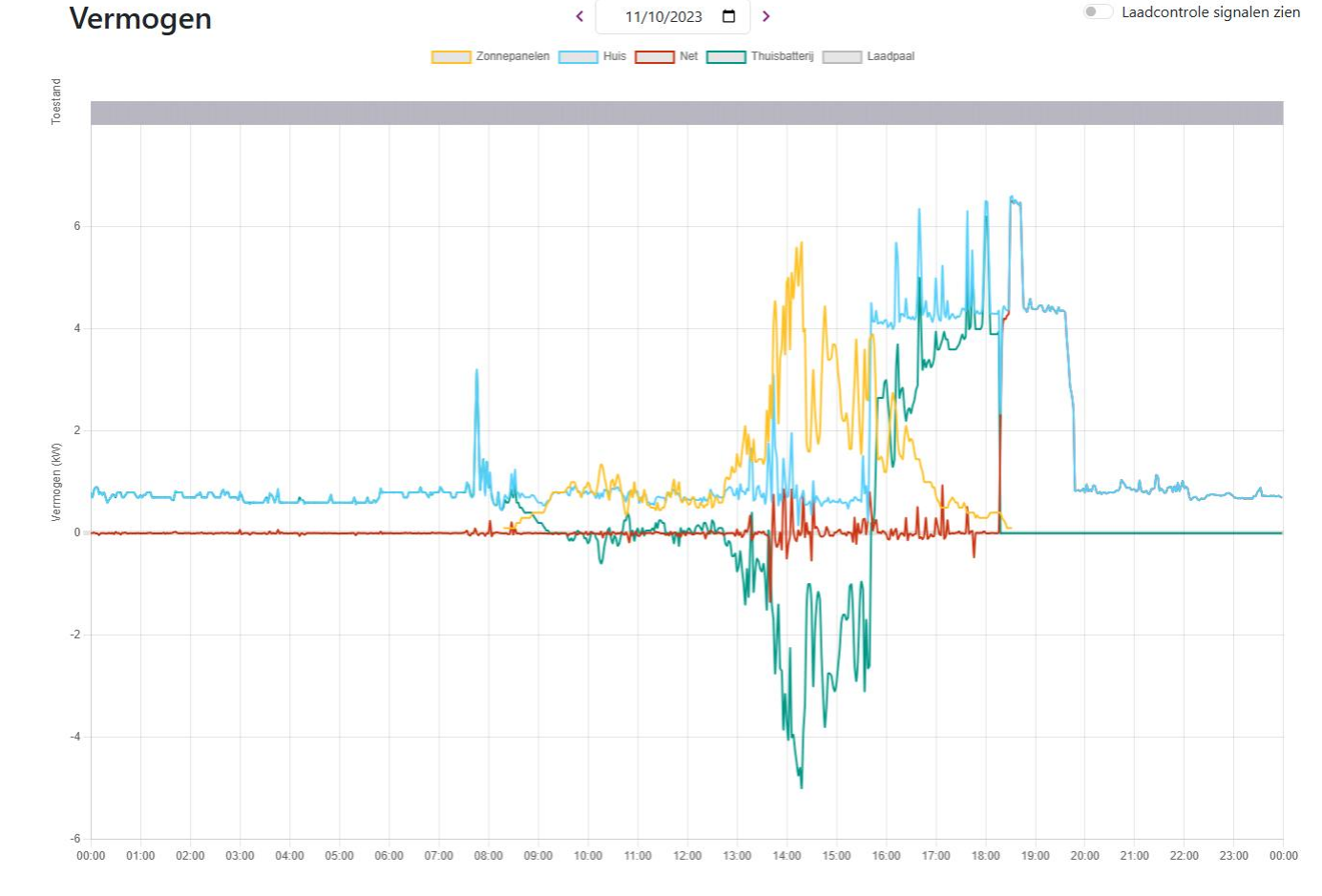

Laadpaal spook

JULLIX Control Het brein van jouw energiemanagement

-aadpaal spook

#### Energiemanagement

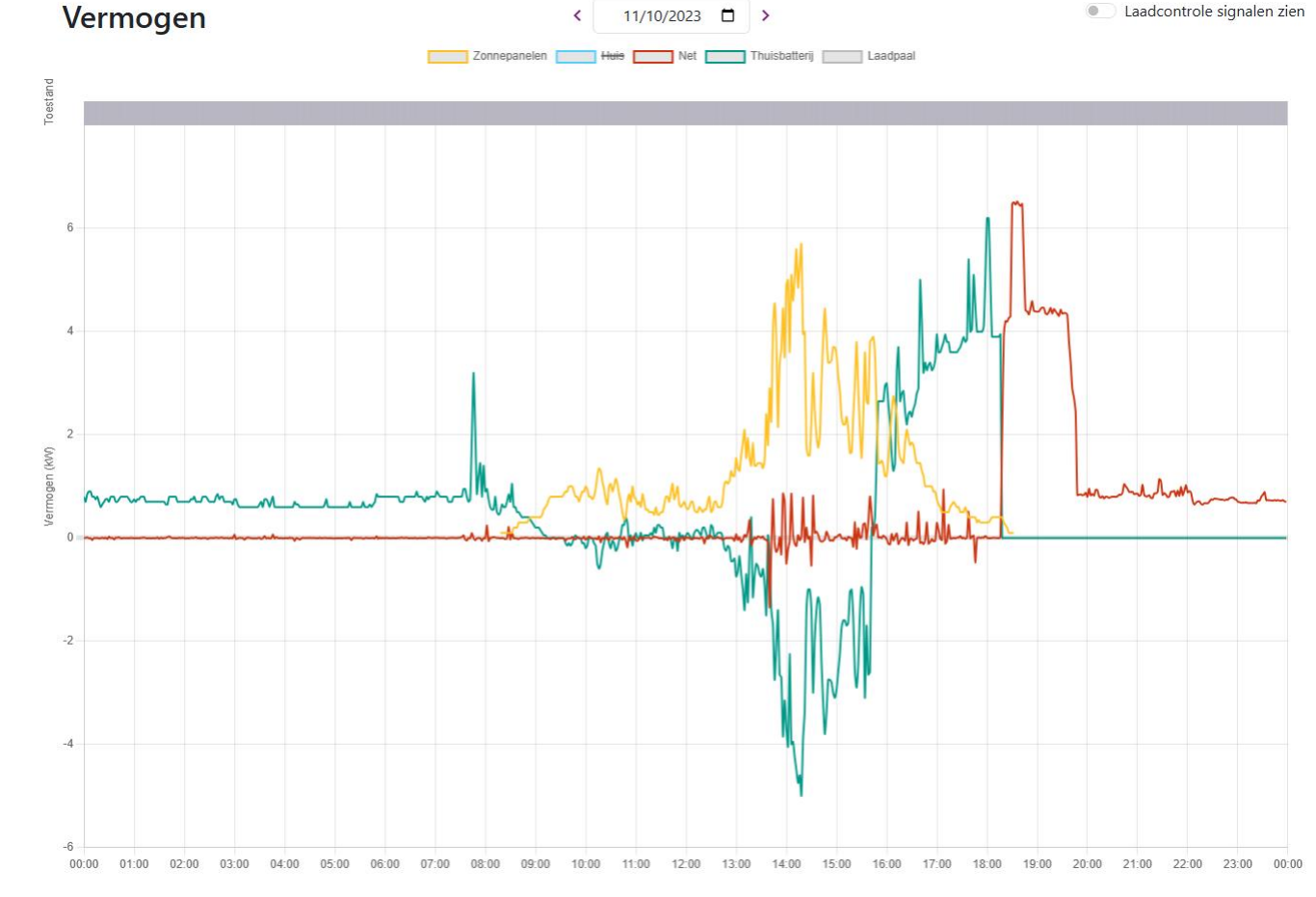

JULLIX Control Het brein van jouw energiemanagement

-aadpaal spook

#### Energiemanagement

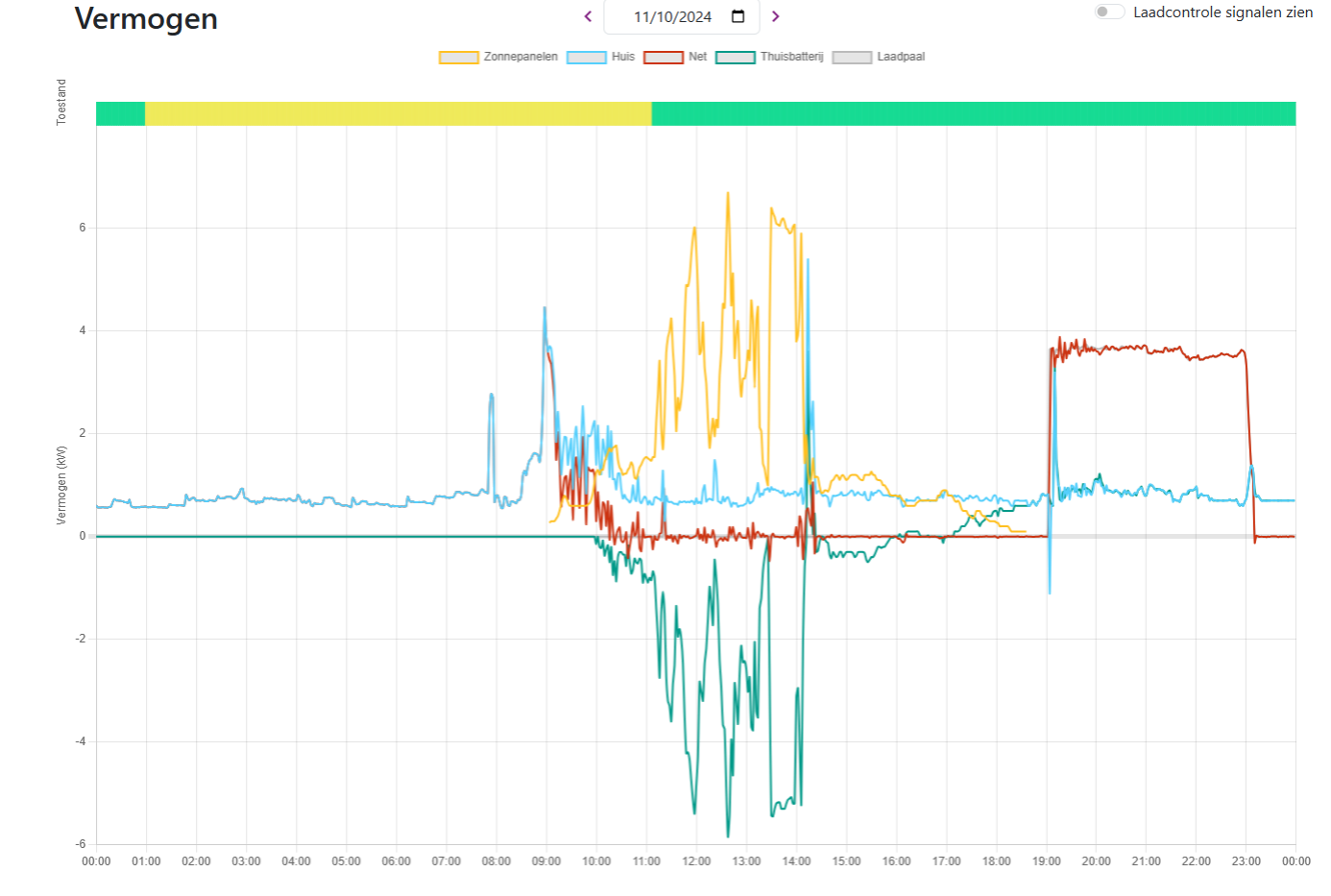

JULLIX OF Het brein van jouw energiemanagement

-aadpaal spook

#### Energiemanagement

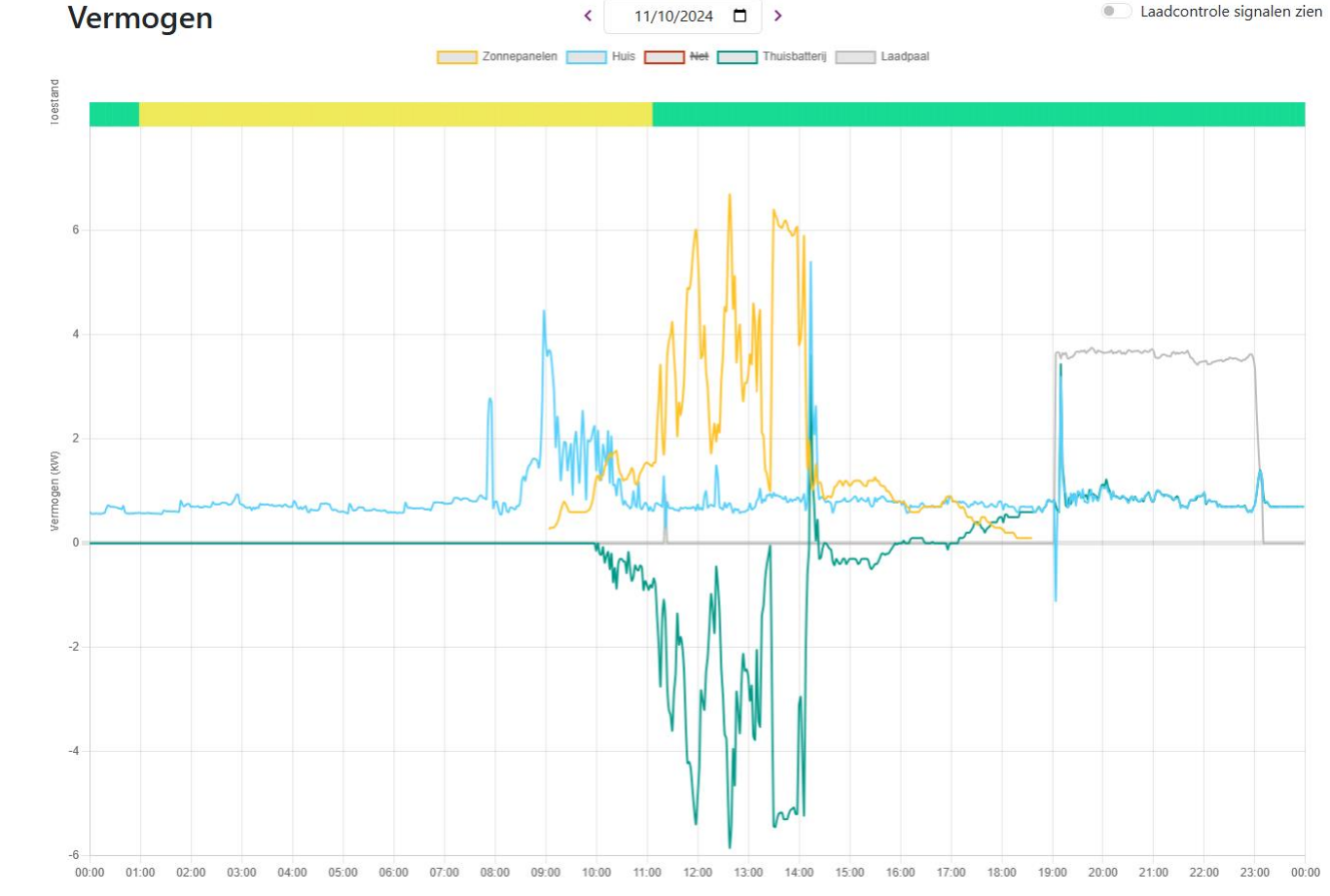

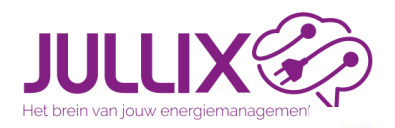

Ы

-aadpaal

#### Energiemanagement

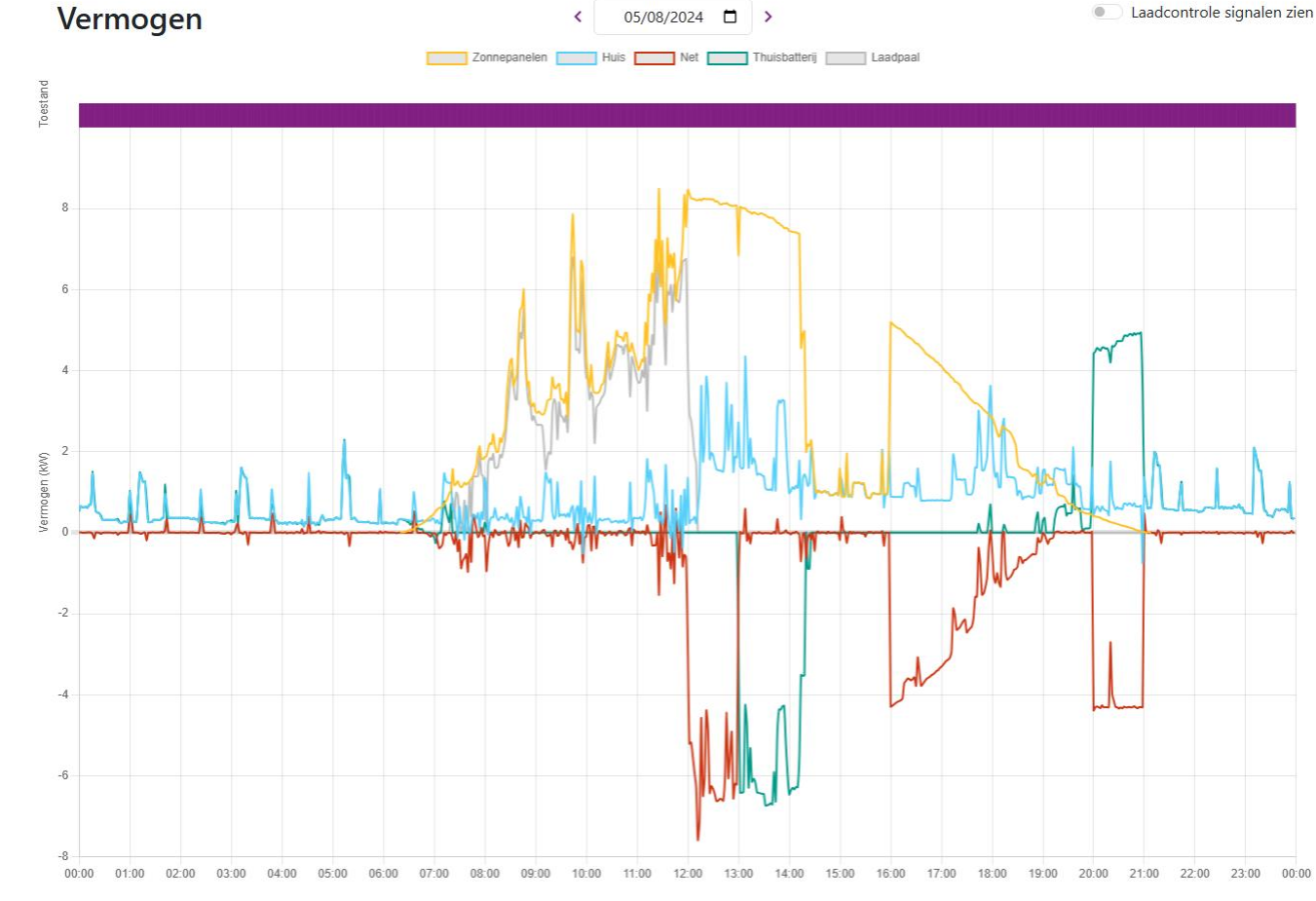

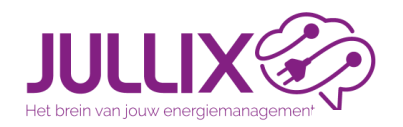

ŬШ

-aadpaal

#### Energiemanagement

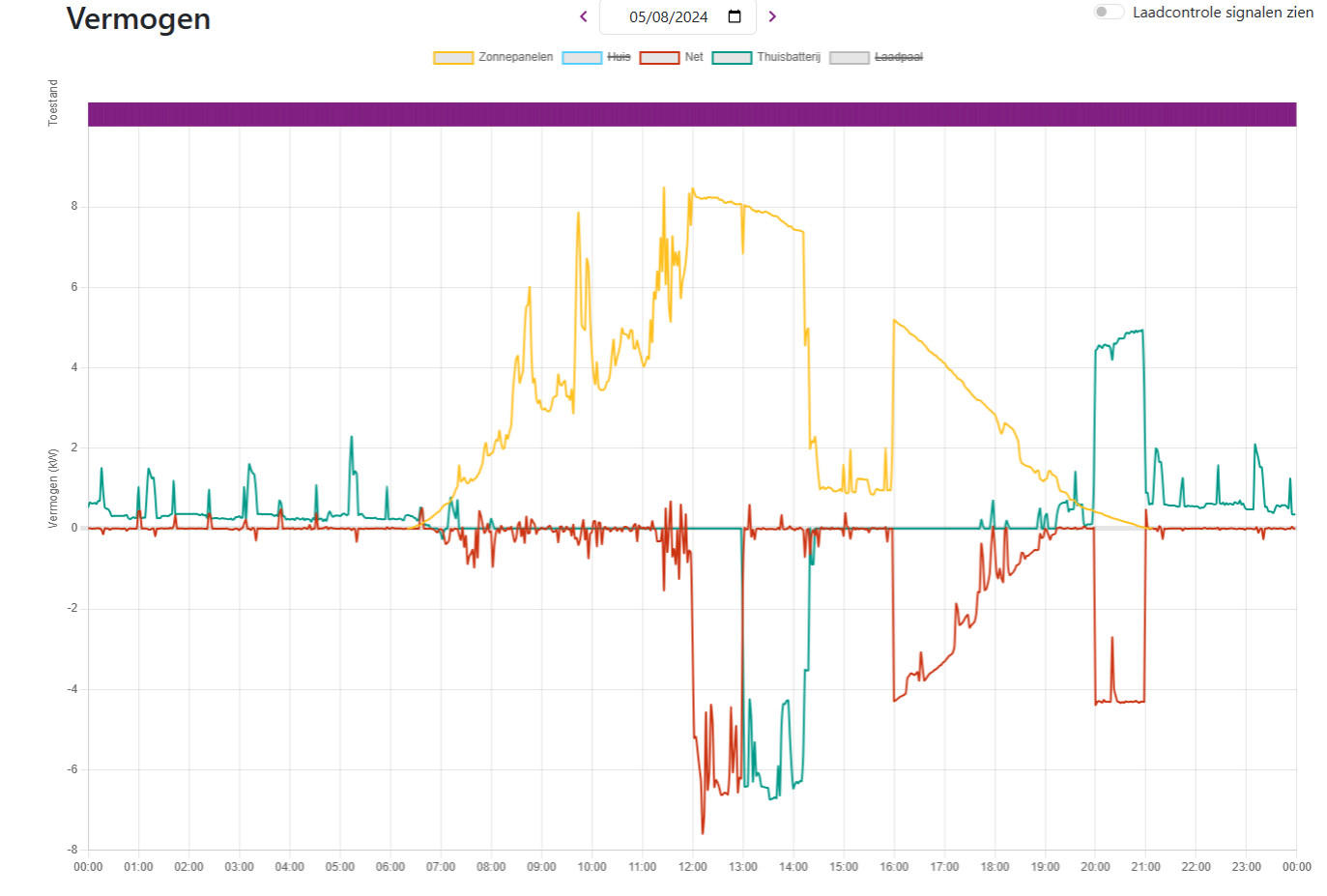

JULLIX ( Het brein van jouw energiemanagement

-aadpaal TURB

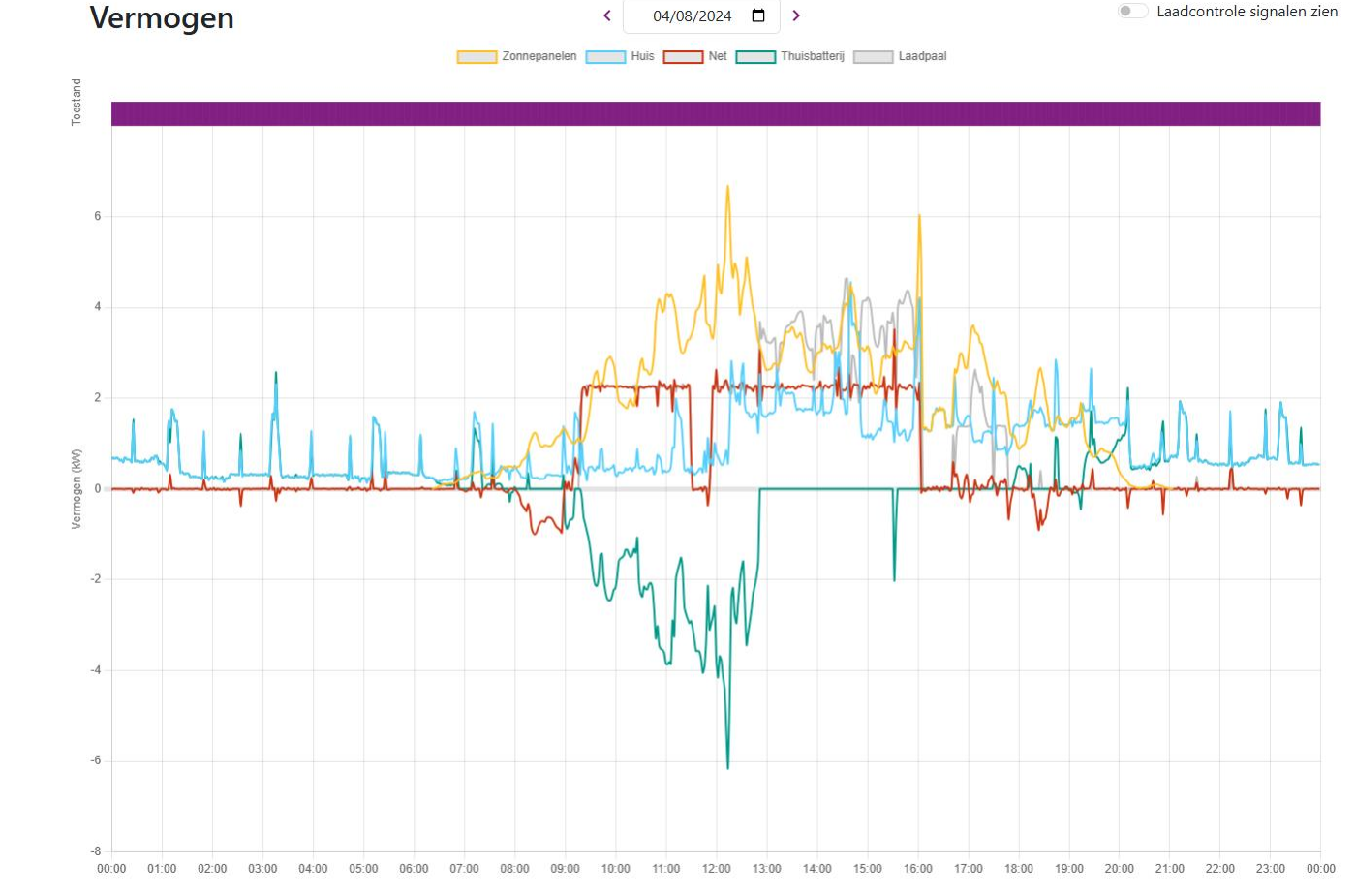

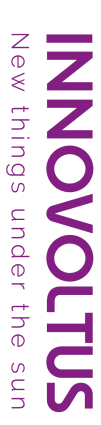

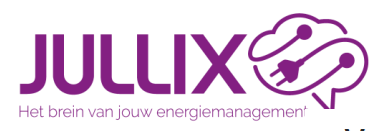

-aadpaal TURB

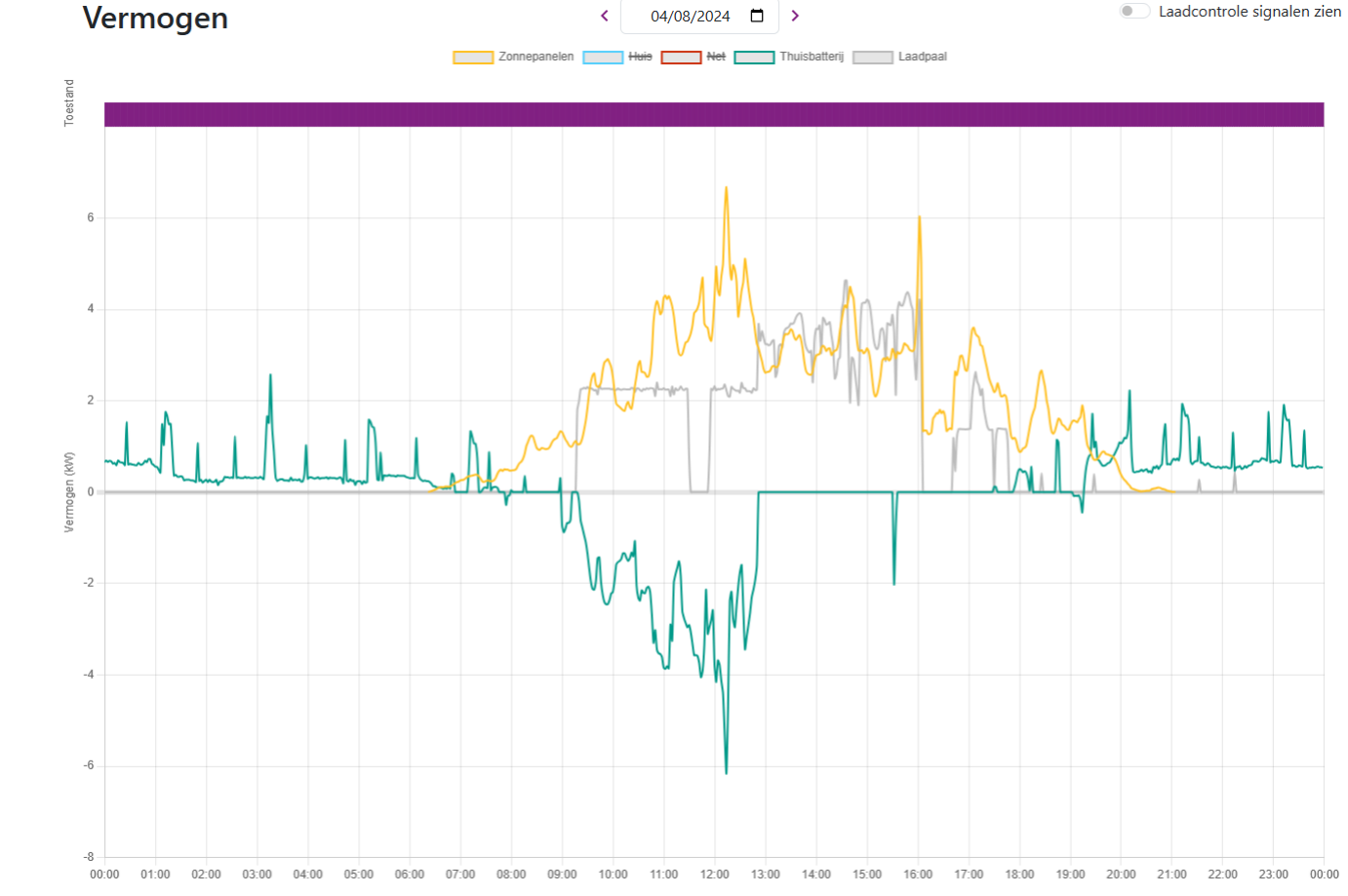

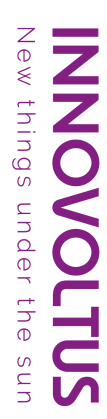

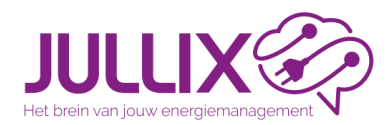

- In een dynamisch contract wordt de prijs voor de energiekost doorgaans per uur bepaald op basis van de prijzen op de energiebeurzen waarop de leveranciers energie kopen voor de dag nadien. Dit betekent dat de elektriciteitsafname per uur wordt afgerekend aan de prijs van dat uur.
- Omdat deze uurprijzen normaal gezien een dag op voorhand gekend zijn, kan u op basis van deze prijzeninformatie uw verbruik hierop afstemmen.

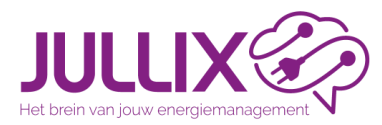

**Oynamisch tarief** 

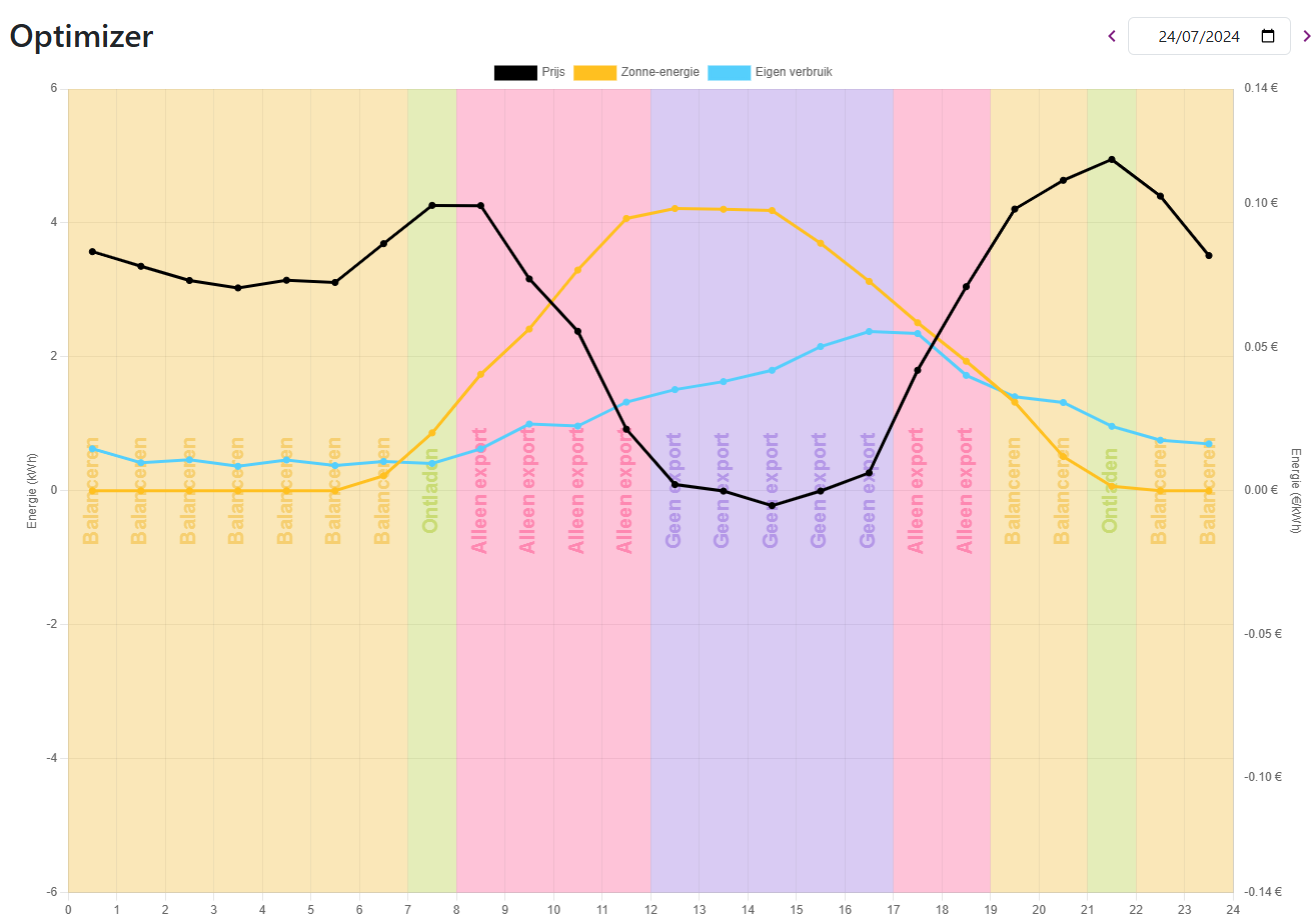

JULLIX OF Het brein van jouw energiemanagement

**Oynamisch tarief** 

#### Energiemanagement

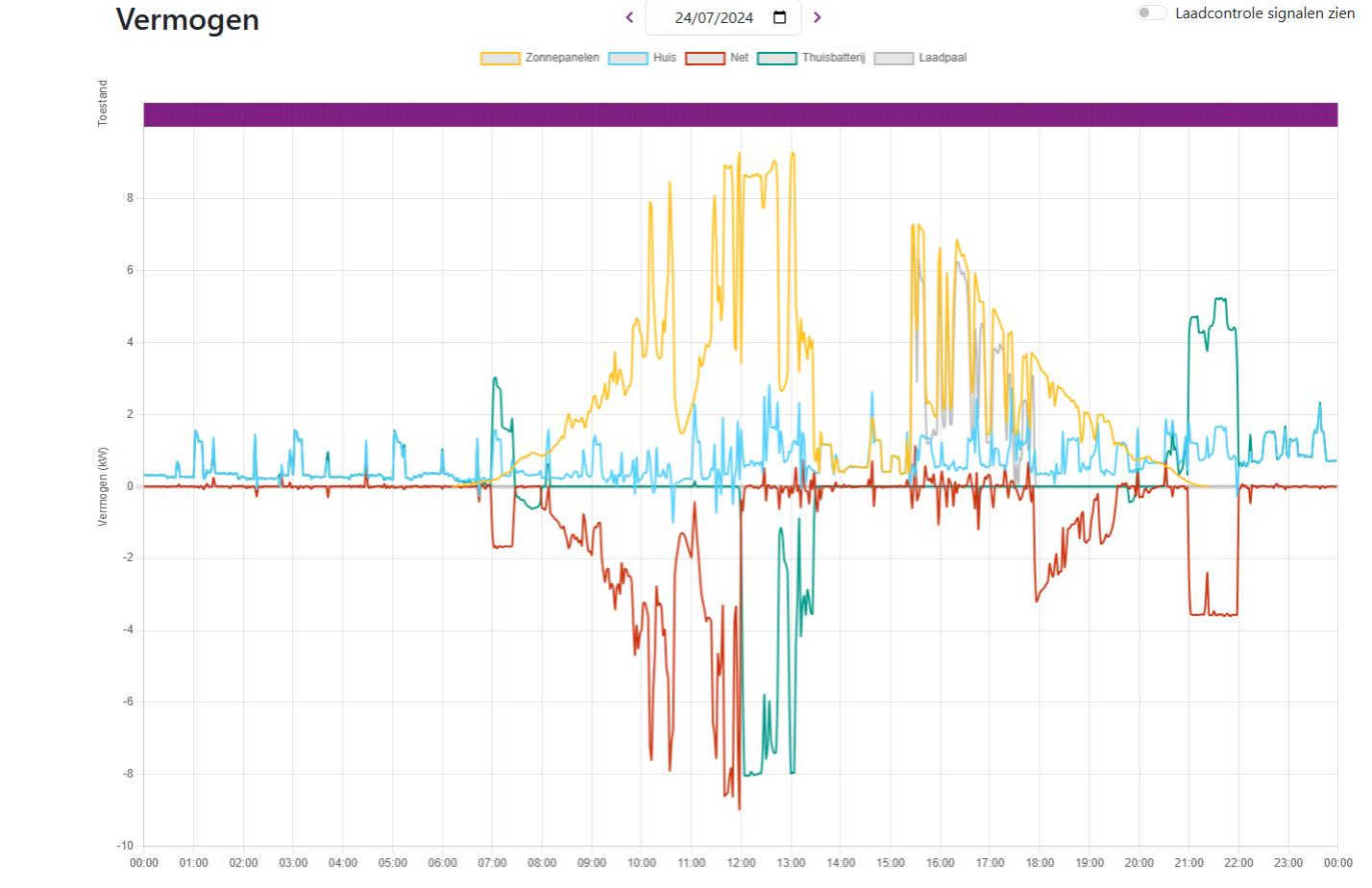

JULLIX OF Het brein van jouw energiemanagement

**Oynamisch tarief** 

#### Energiemanagement

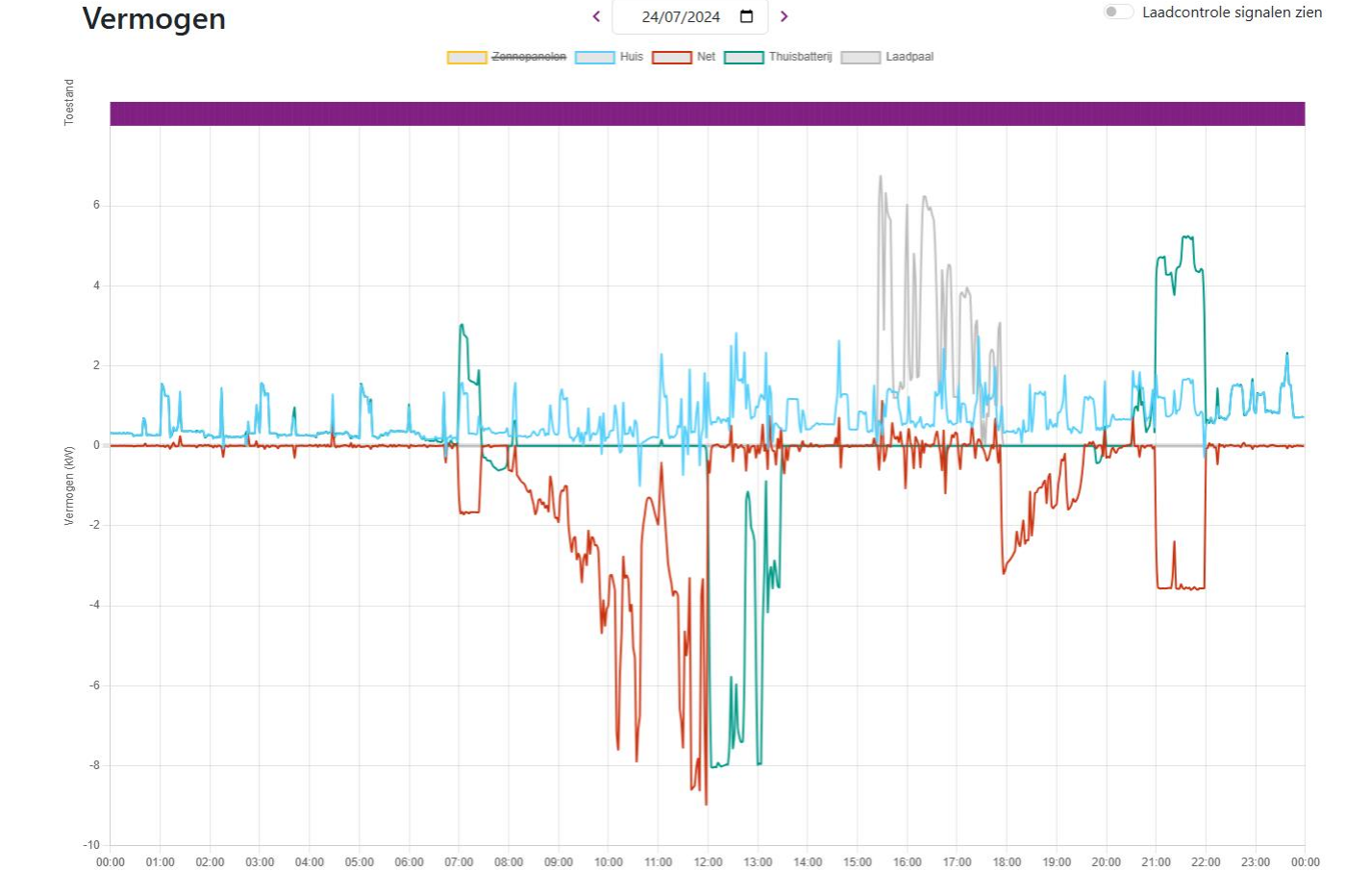

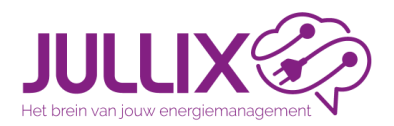

**Oynamisch tarief** 

#### Energiemanagement

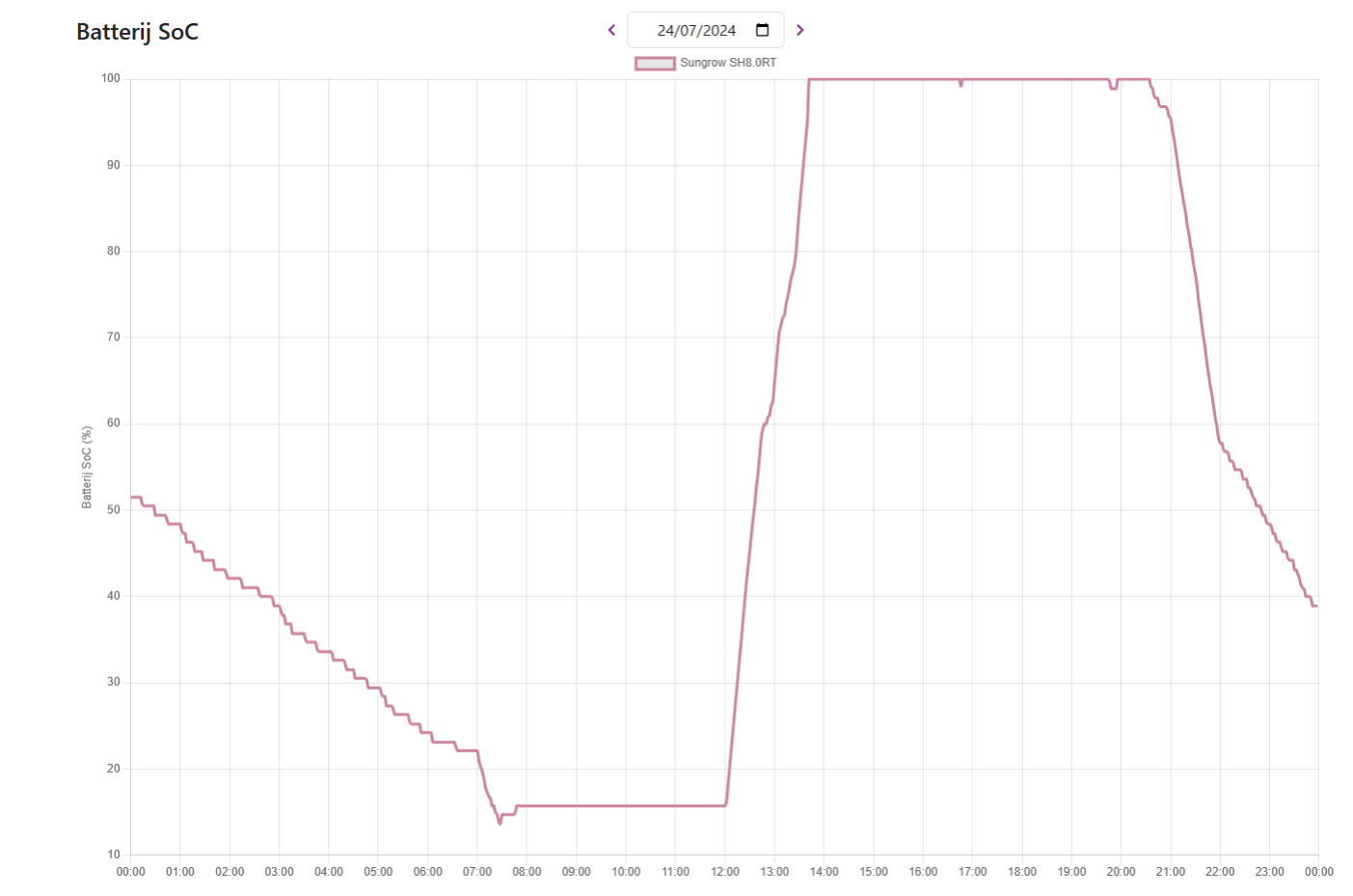

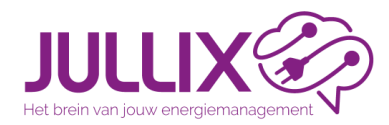

**Oynamisch tarief** 

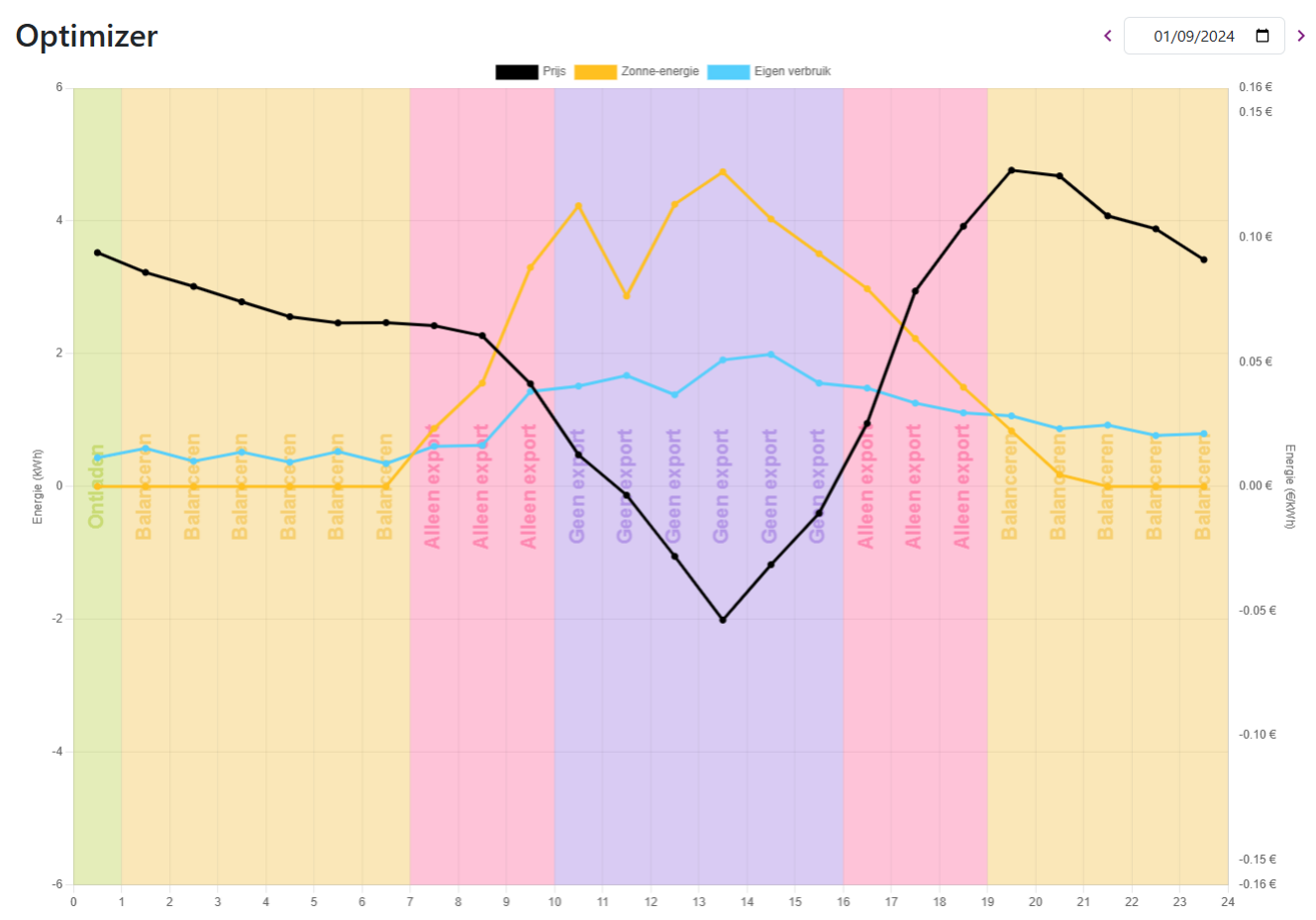

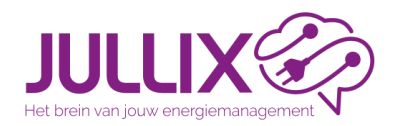

**Oynamisch tarief** 

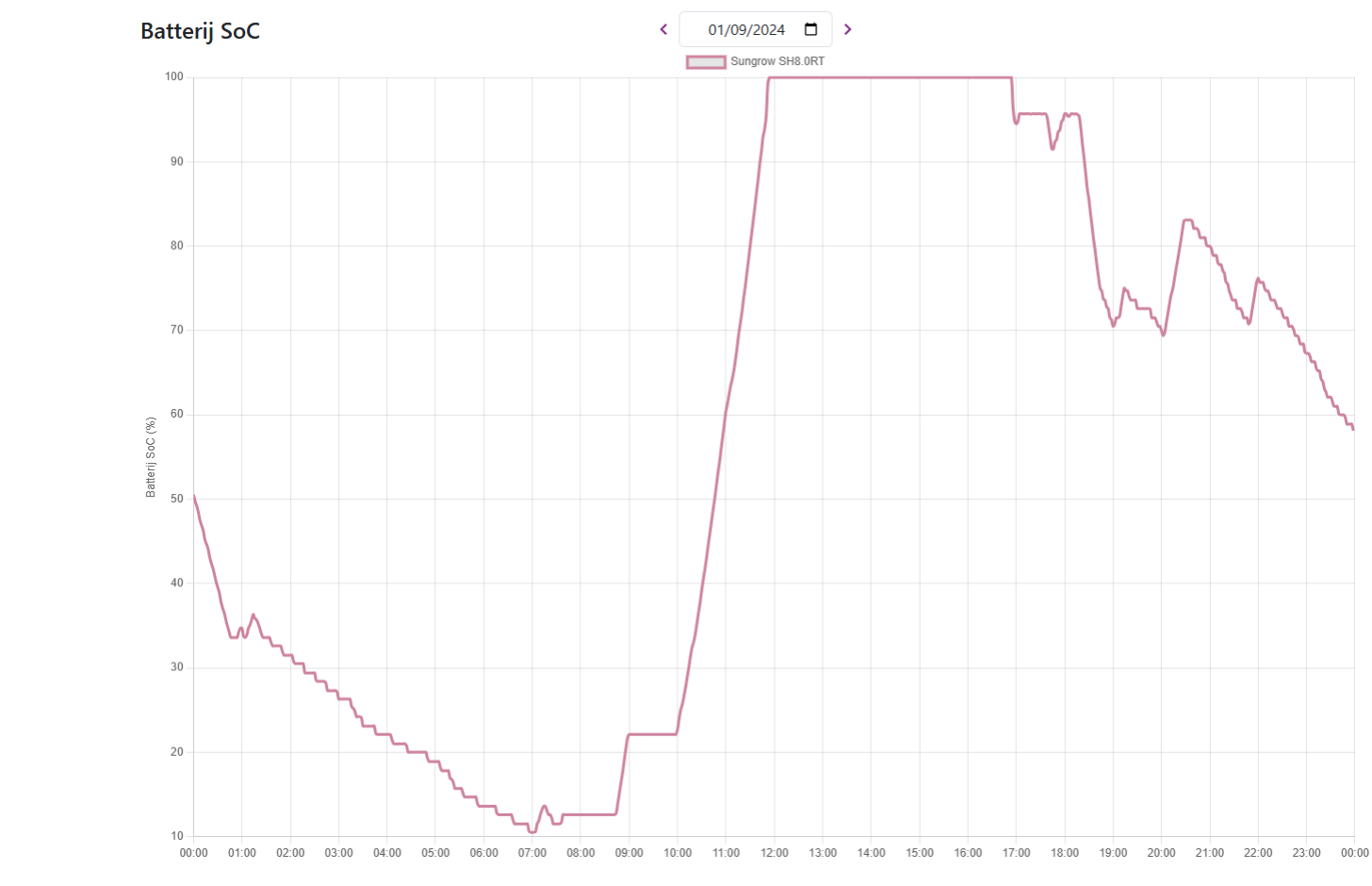

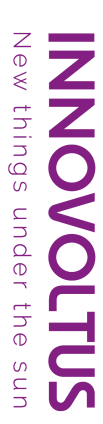

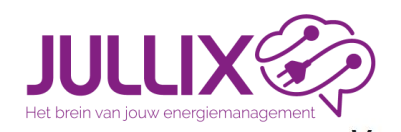

**Oynamisch tarief** 

#### Energiemanagement

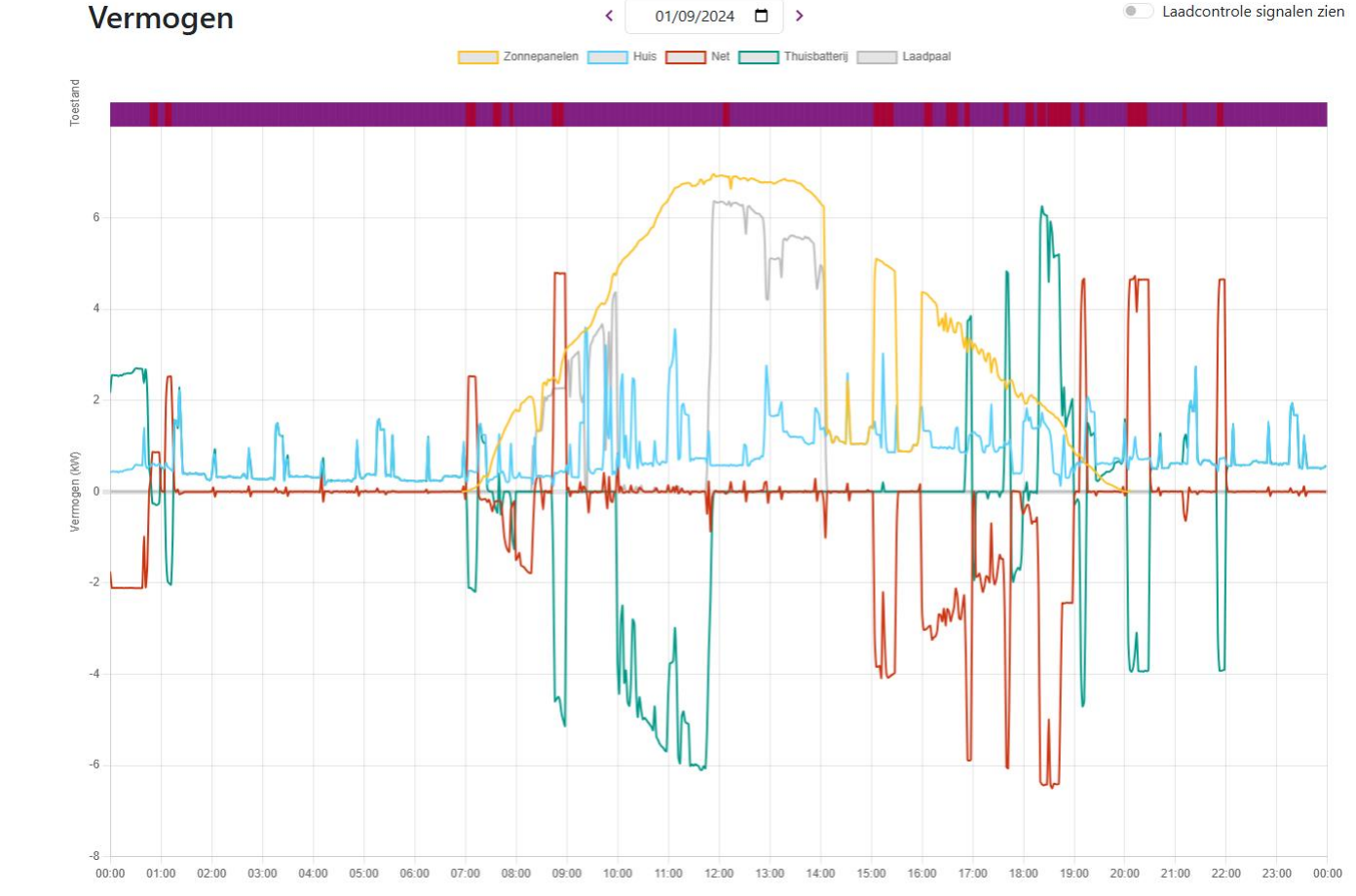

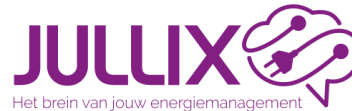

Slim laden MUON

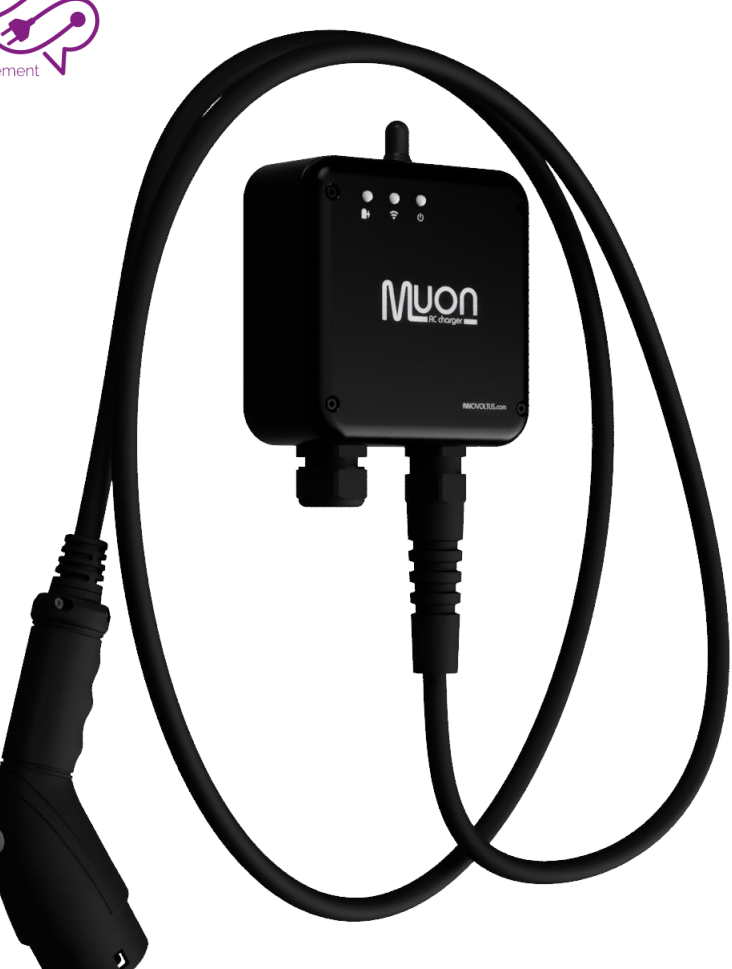

## Energiemanagement

14:41 🍠 🍞 🔯 🙆 ♥⊿₿ DEMO installatie JULLIX 🔗 Muon N32 Klaar om op te laden Ludwig's Car • TURBO wijzig start 19 ų  $\sim$ Ð INSTALLATIE OPLADER

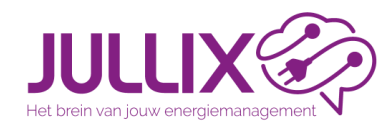

B

- Enkel overschot laden
- minimum
  => 1.38 kW enkel fase laden
  => 4.14 kW drie fase laden
- Er wordt geen energie geïmporteerd, er wordt enkel geladen met energie opgewekt door de zonnepanelen
- Wanneer er te weinig overschot is wordt het laden tijdelijk gepauzeerd

| 15:52 〒岡戸下・                    | ♥⊿∎    |
|--------------------------------|--------|
| × instellingen                 |        |
| selecteer auto<br>Ludwig's Car |        |
| ● ¥ Eco                        |        |
| 🔿 🚀 Turbo                      |        |
| 🔿 🎱 Max                        |        |
| 🔿 👪 Block                      |        |
| zonne-energie.                 |        |
| Annuleren                      | bassen |
|                                |        |
|                                |        |

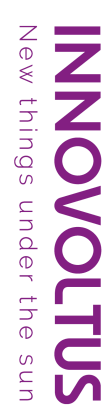

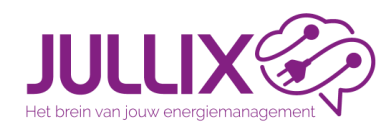

- Zo snel mogelijk laden zonder dat het capaciteitstarief omhoog gaat.
- Er wordt energie geïmporteerd om te laden, tot maximaal de actuele kwartier.
- De geïmporteerd energie plus het overschot van de opgewekte energie wordt gebruikt om te laden.
- Het laadvermogen wordt beperkt door de kwartierpiek, het vermogen van de laadpaal, het laadvermogen van de wagen of het vermogen van de installatie.

| 16:31 🕅 🏹           | M 7 ·                  | ®⊿ ∎  |
|---------------------|------------------------|-------|
| ×                   | instellingen           |       |
| selecteer<br>Ludwig | auto<br>g's Car        |       |
| 0 <b>V</b>          | ico                    |       |
| I 💭 🖉               | Turbo                  |       |
|                     | lax                    |       |
|                     | Block                  |       |
| Laden o             | op zonne-energie aange | evuld |

Laden op zonne-energie aangevuld met het elektriciteitsnet, beperkt door het capaciteitstarief.

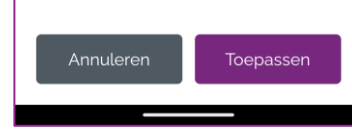

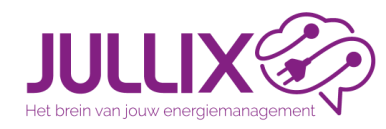

- In de mode max kies je zelf met welk vermogen er wordt geladen.
- Het maximum vermogen wordt beperkt door de laadpaal, de auto of de installatie

15:53 7 3 7 7 .  $\nabla \mathbf{A} =$  $\times$ instellingen Ludwig's Car O SP Eco O 🖉 Turbo ● 🕑 Max OB Block Opladen met 11.7 kW of wat maximaal door de lader en de installatie is toegestaan. Annuleren Toepassen

hings

under

the

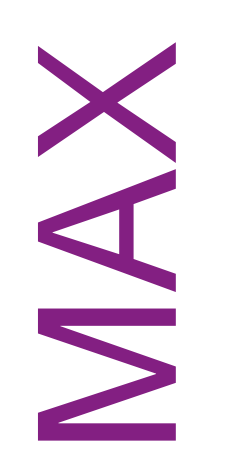

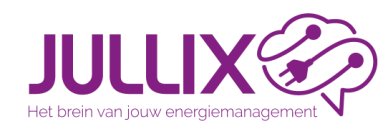

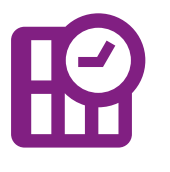

| • | Aangepast | laden | dynam | nisch | tarief. |
|---|-----------|-------|-------|-------|---------|
|---|-----------|-------|-------|-------|---------|

- Bij het starten van de laadsessie (8 of 12u) kies je hoeveel je de auto wil bij laden.
- De Jullix zal dan de goedkoopste uren kiezen om de gevraagde energie te laden aan de actuele kwartierpiek.
- De duurdere uren zal er enkel geladen worden als er overschot is.
- Het systeem zal waarschuwen wanneer de gevraagde energie niet geladen kan worden in de voorziene tijdspanne

|          | 21:47 🕅 🍸 🖬 🔍 🗣 🖬 🕯            |
|----------|--------------------------------|
|          | × Instellingen                 |
| )        | Selecteer auto<br>Ludwig's Car |
|          | O 🏾 ECO                        |
|          | O ₽ TURBO                      |
|          | O 🕲 MAX                        |
|          | ● ₿ BLOK                       |
|          |                                |
|          | Laadt 12.5 kWh op tegen 06:00  |
|          |                                |
|          |                                |
| <b>`</b> |                                |
| 7        |                                |
|          |                                |
|          | Annuleren                      |
|          |                                |
|          |                                |

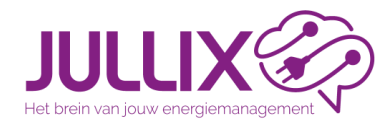

NU

Slim stopcontact NUO

|      | 16:54 岡岡ブ下・                        | ଡ଼∡୲୲                   |
|------|------------------------------------|-------------------------|
|      | E DEMO insta                       | Illatie <b>JULLIX</b> ® |
|      | Vermogen Spanning                  | Stroom                  |
| 0    |                                    |                         |
| •    | Boiler                             | •                       |
| Auli | Vermogen Spanning<br>0.00 kW 228.6 | v 0.00 A                |
| NOO  |                                    |                         |
|      |                                    |                         |
| 1    |                                    |                         |

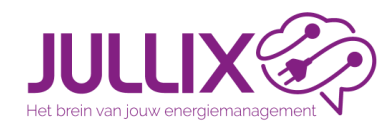

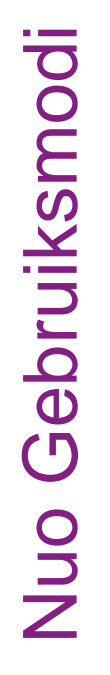

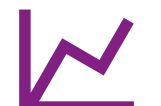

#### Monitor modus

- Verbruik van apparaat monitoren
  - Apparaat remote aan-/uitzetten
  - Verbruiker in of uit verbruiksprofiel

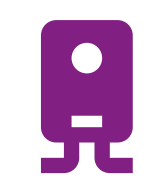

#### Boiler modus

- Verbruik van apparaat monitoren
- Bij overschrijding capaciteitspiek uitschakelen
- Remote aanzetten
- Verbruiker in of uit verbruiksprofiel

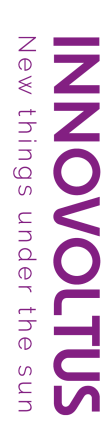

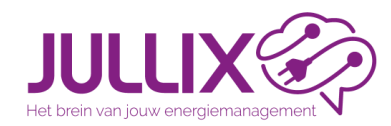

- 🗂 Eco modus
  - Verbruik van apparaat monitoren
    - Inschakelen wanneer er energie overschot is
    - Uitschakelen bij energie tekort
    - Apparaat remote aan-/uitzetten
    - Verbruiker in of uit verbruiksprofiel

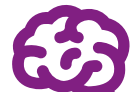

- Smart modus = sluimer verbruik
- Verbruik van apparaat monitoren
  - Uitschakelen wanneer onder een bepaald verbruik
  - Inschakelen via kalender
  - Apparaat remote aan-/uitzetten
  - Verbruiker in of uit verbruiksprofiel

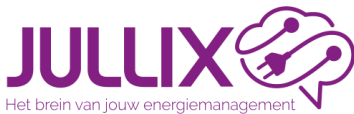

# https://mijn.jullix.be

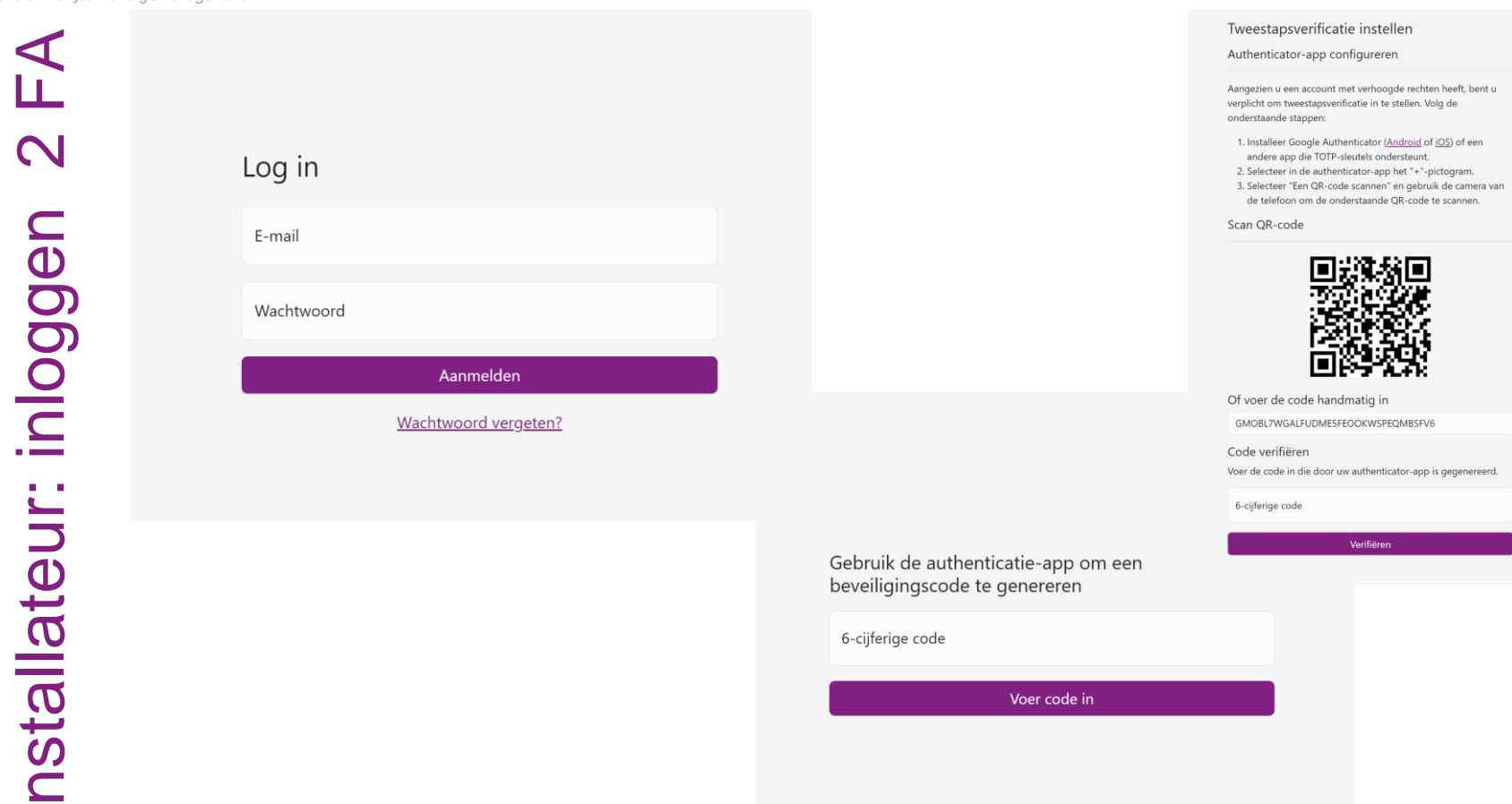

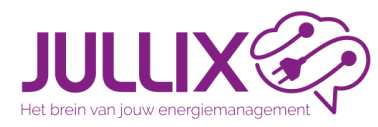

# https://mijn.jullix.be

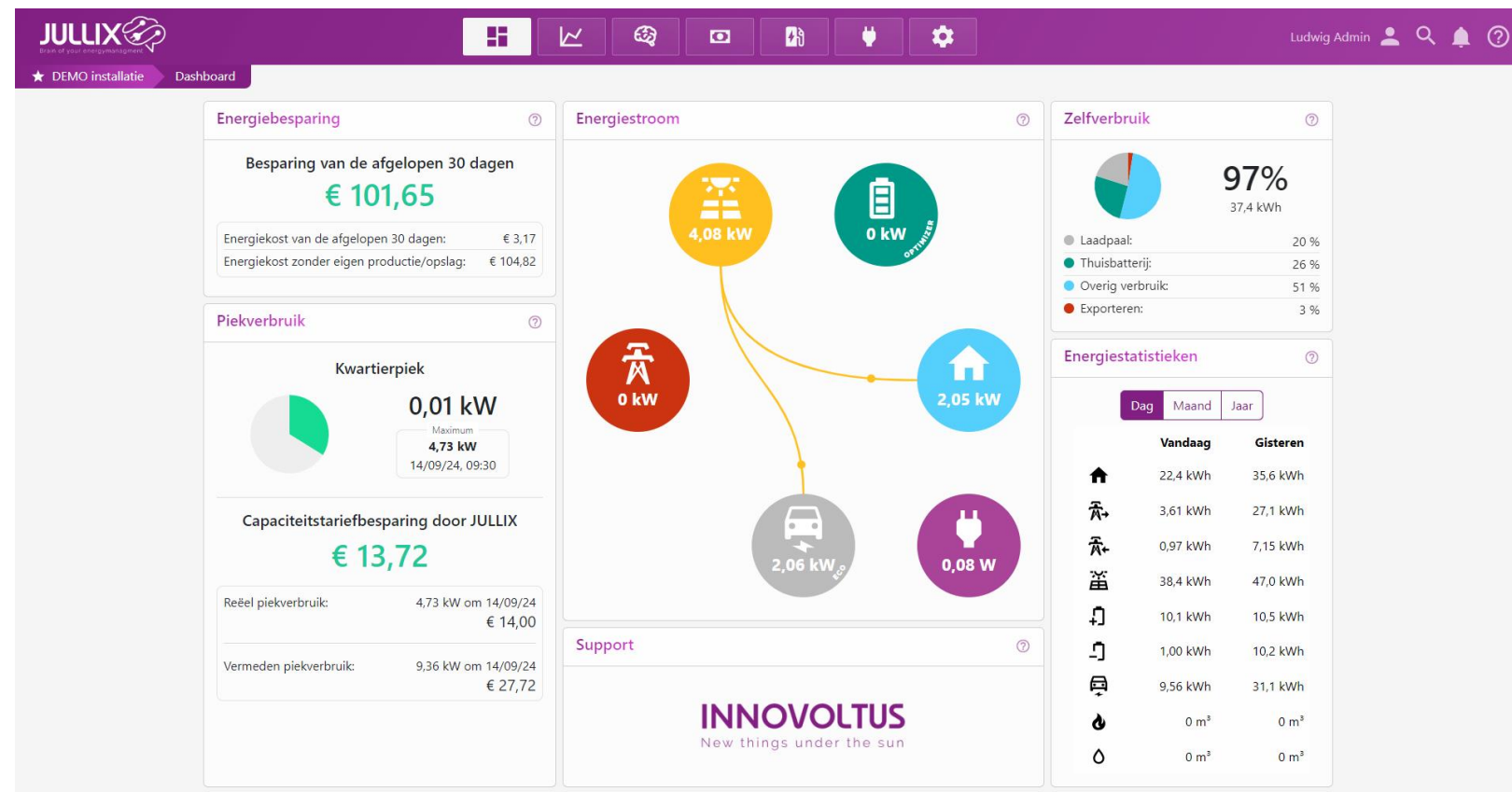

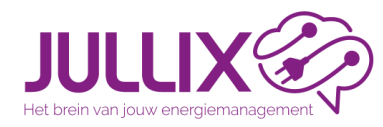

Grafieken

# https://mijn.jullix.be

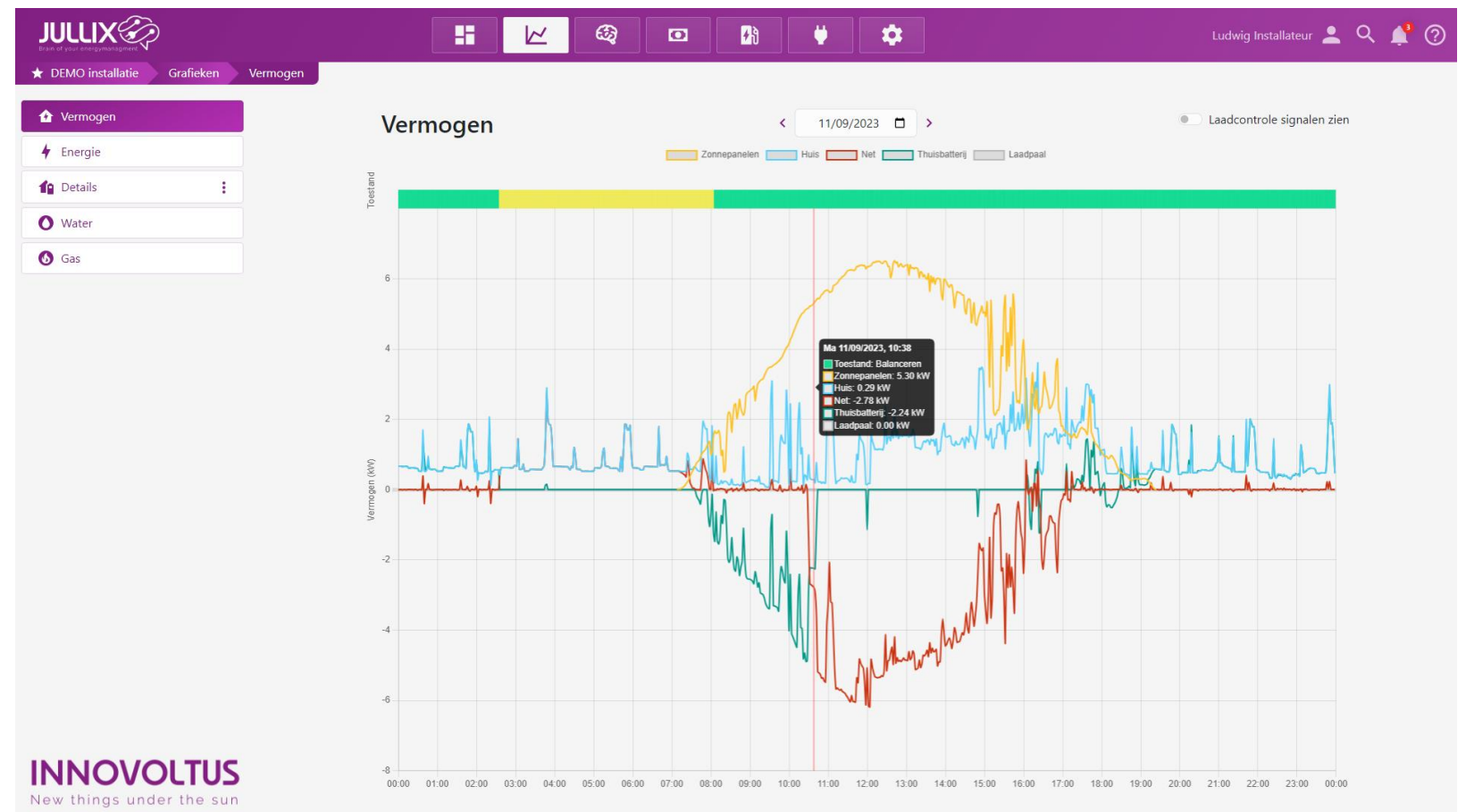

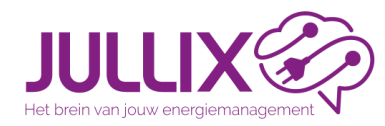

Grafieken

# https://mijn.jullix.be

New

things

under

the

uns

**L** 

Ζ

Ζ

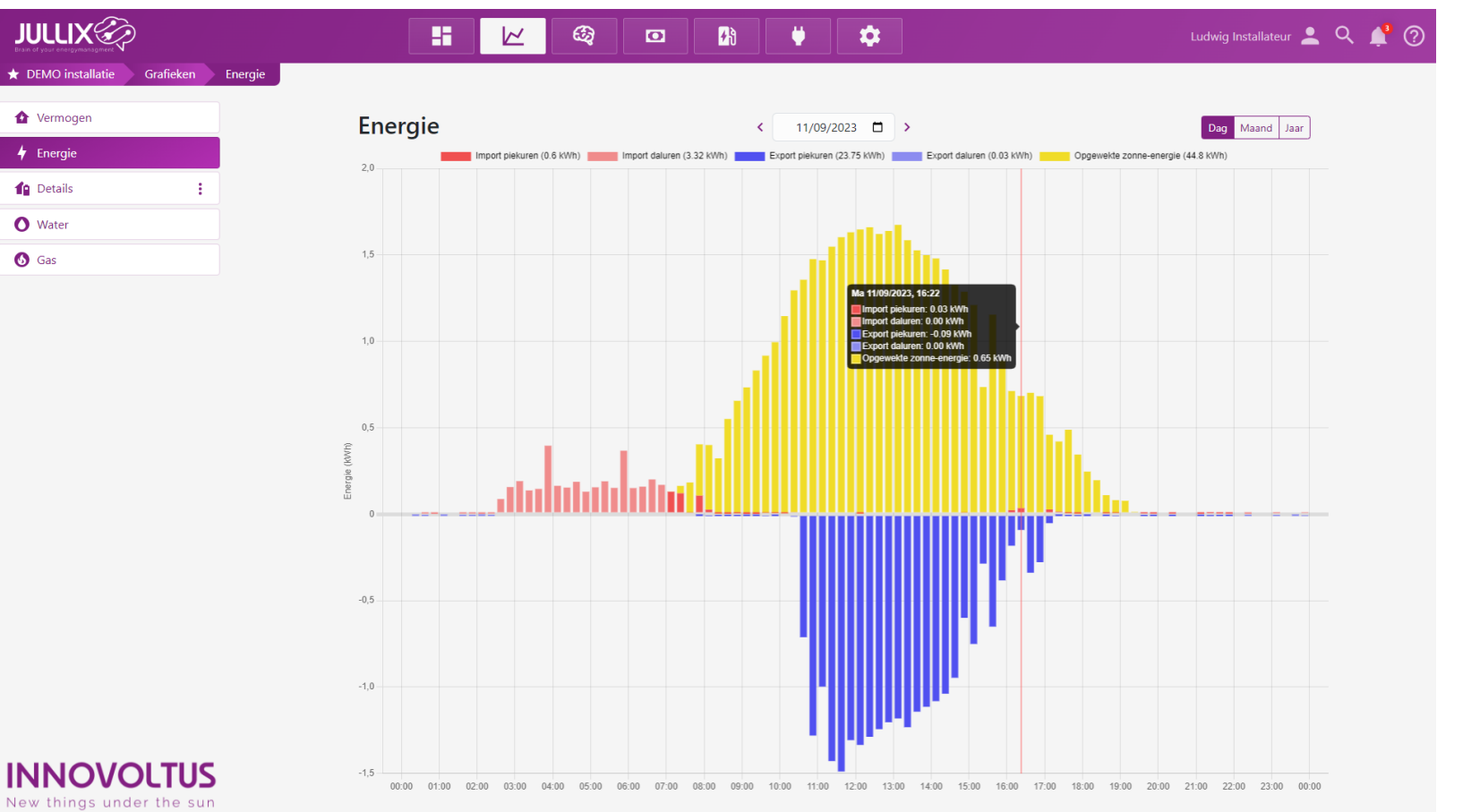

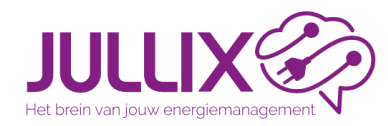

Grafieken

# https://mijn.jullix.be

New Z

Ζ

' things

under

the

nns

N

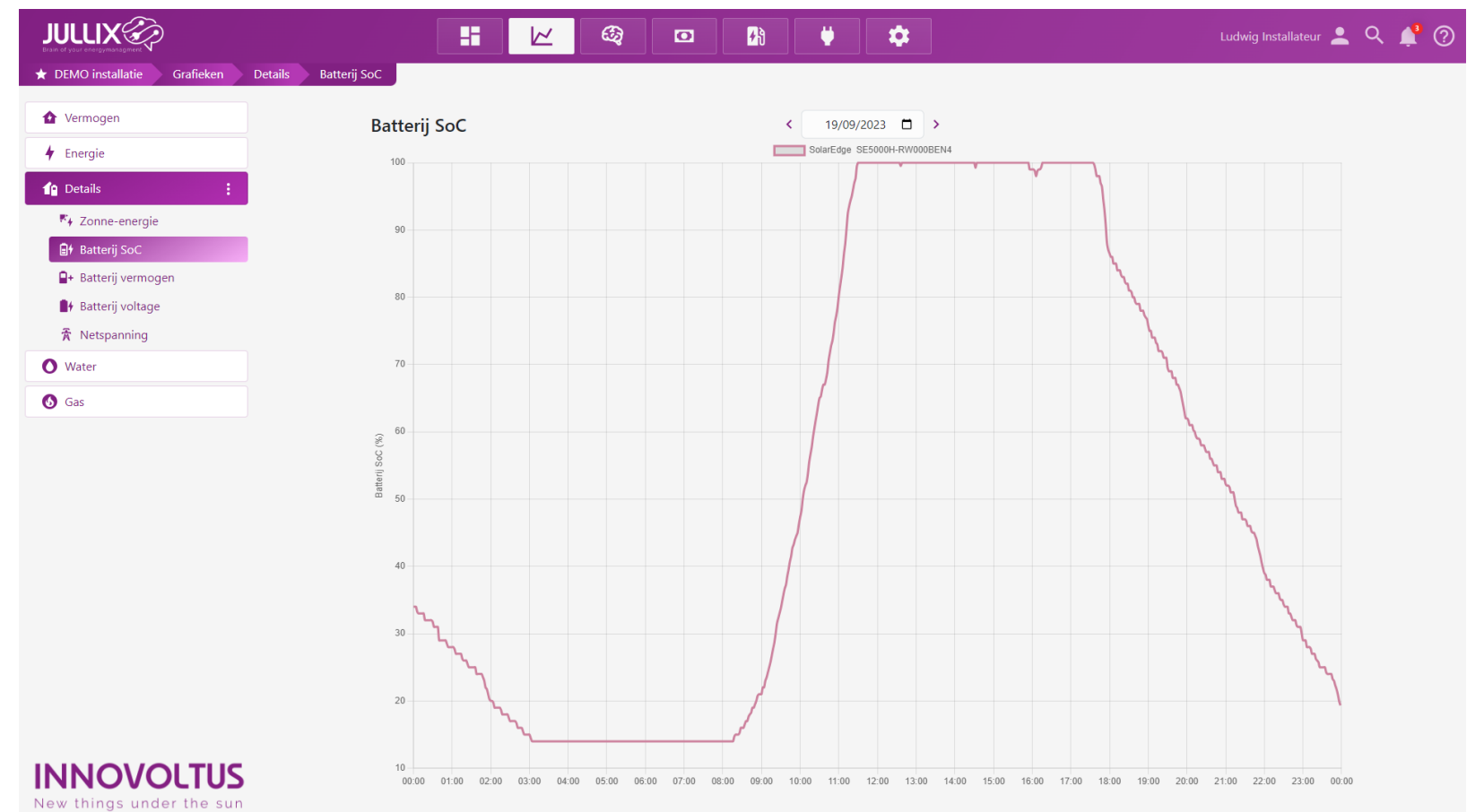

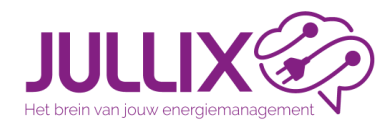

# https://mijn.jullix.be

New

' things

under

the

Sun S

ZZ

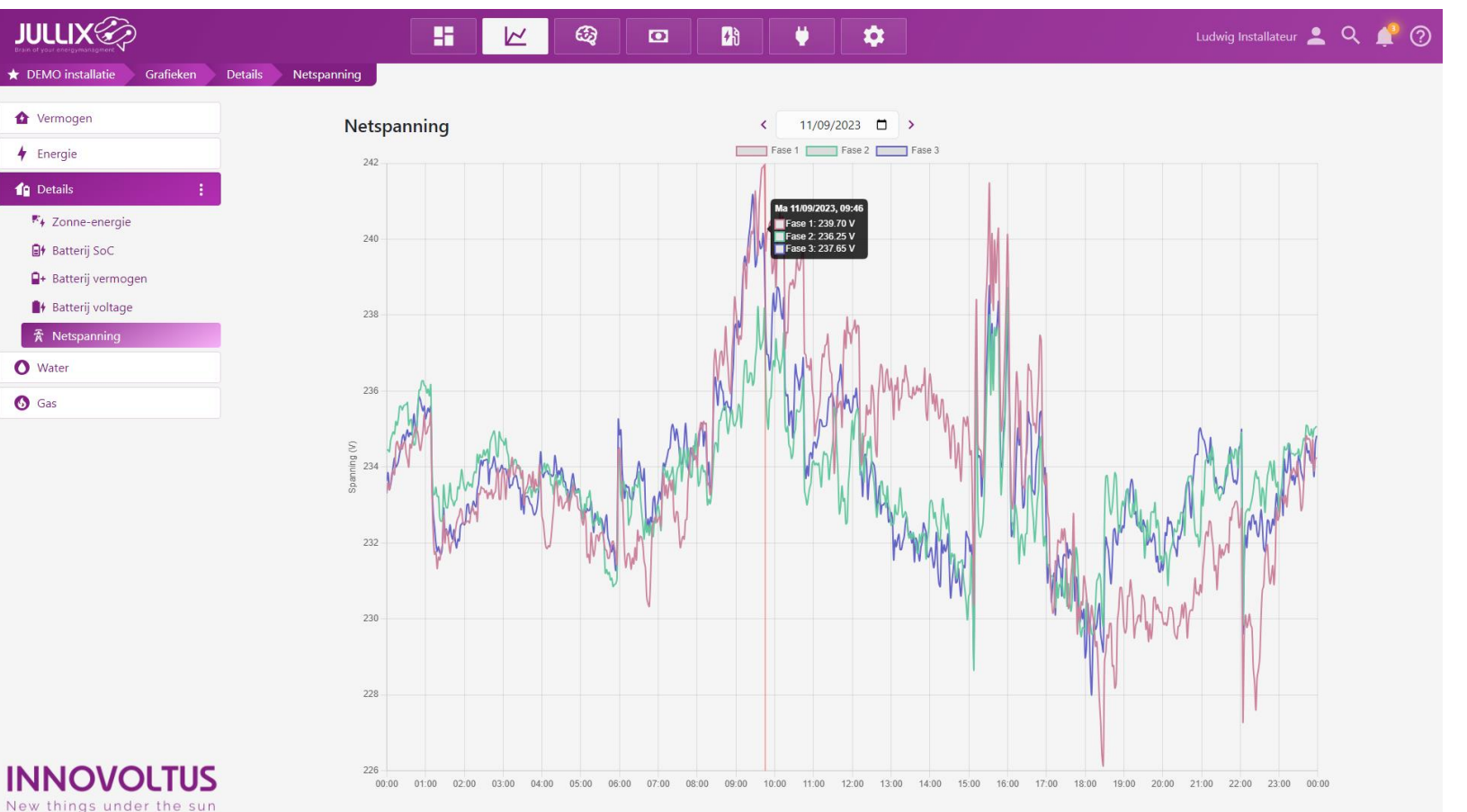

# https://mijn.jullix.be

Z ex

things

under

the

nns

S

Ζ

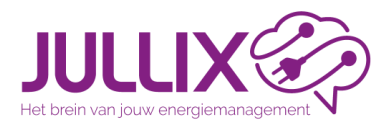

New things under the sun

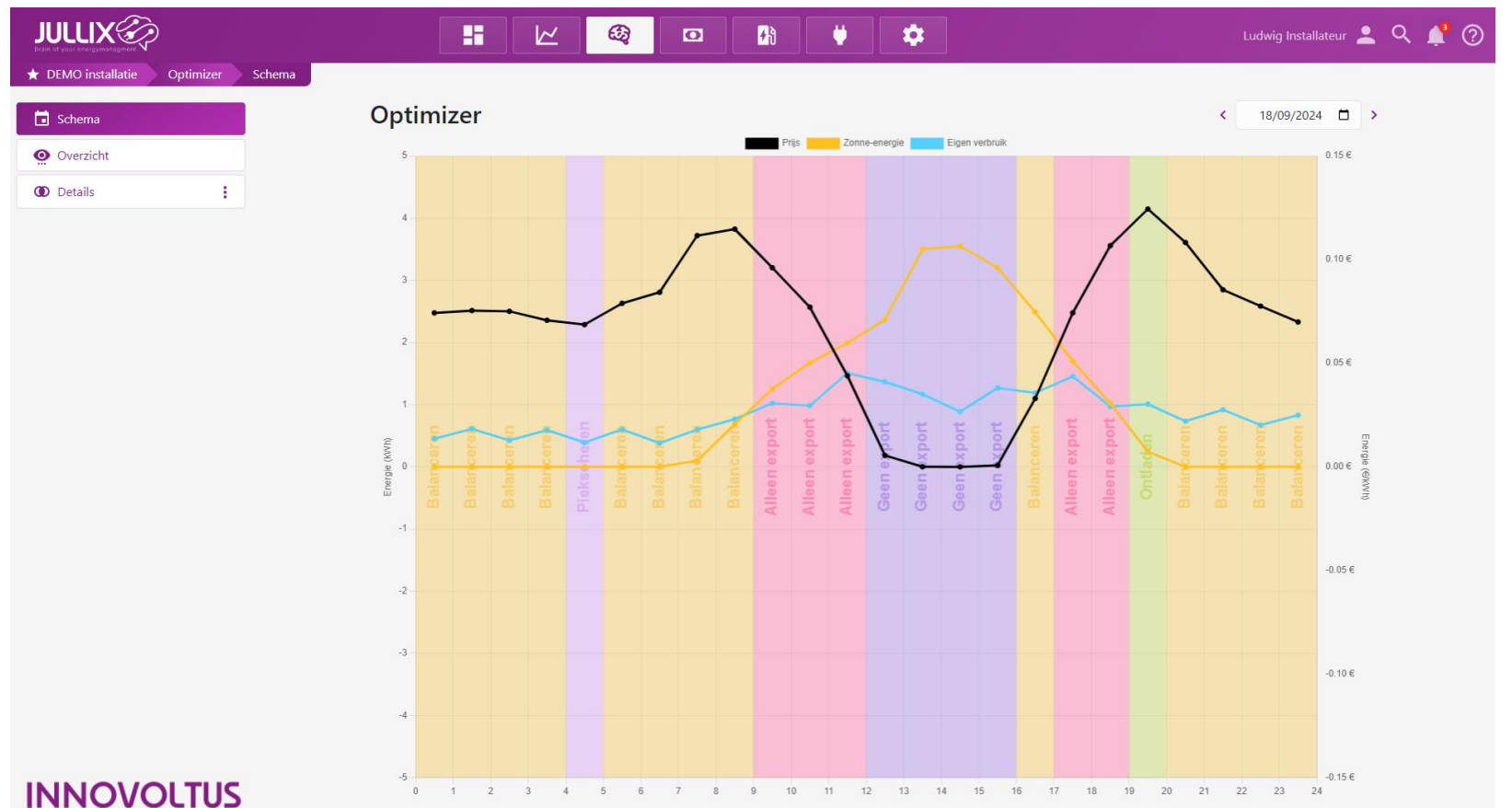

(Jullix) Optimizer

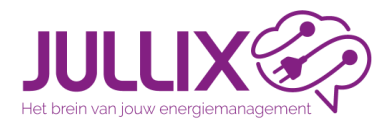

JULLIX

★ DEMO installatie

# https://mijn.jullix.be

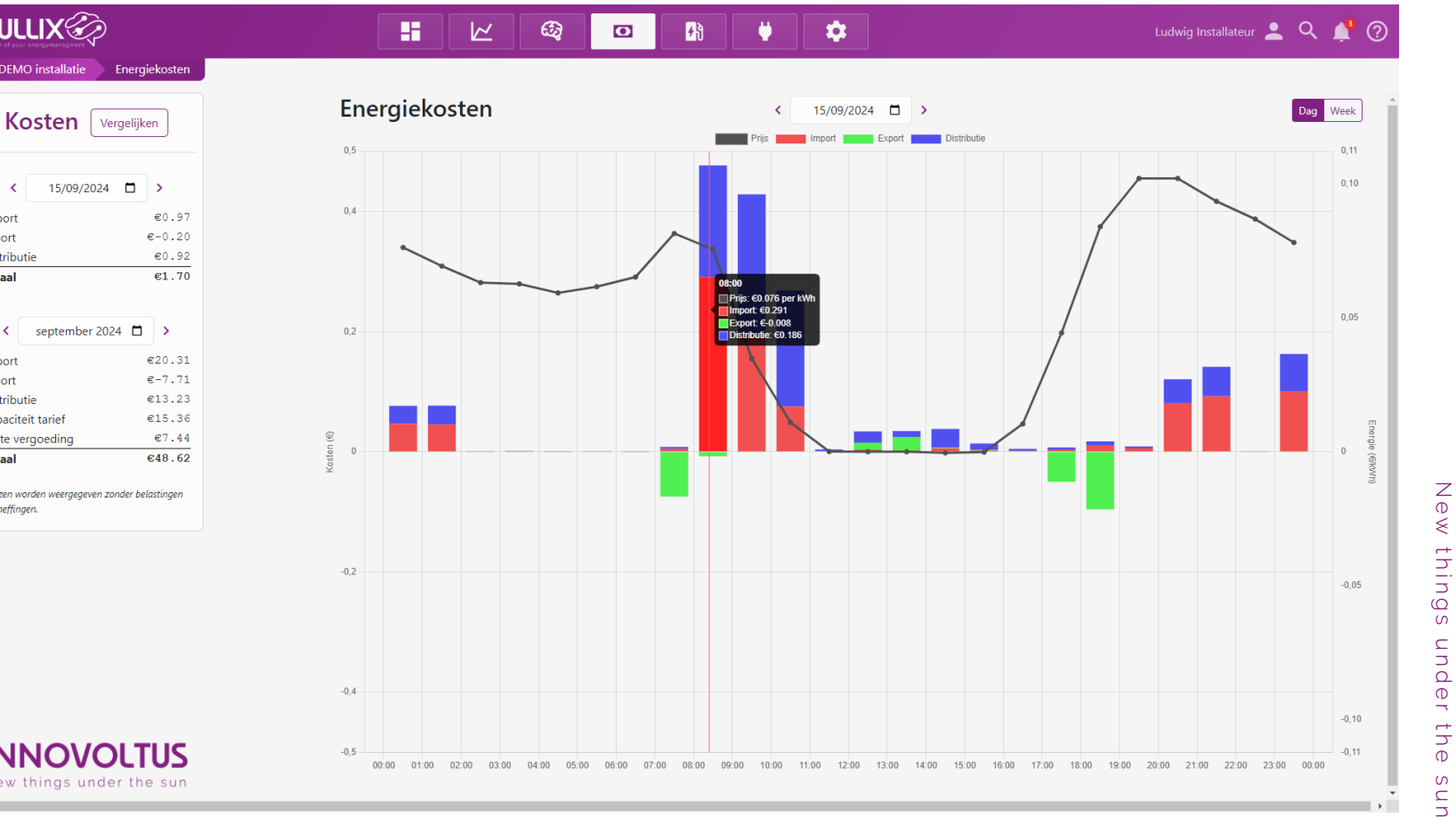

< 15/09/2024 Import Export Distributie Totaal september 2024 📋 🔉 < Import Export Distributie Capaciteit tarief Vaste vergoeding Totaal Prijzen worden weergegeven zonder belastingen

en heffingen.

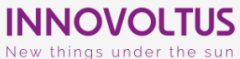

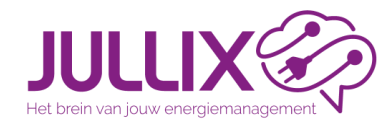

# https://mijn.jullix.be

|                             | ==              |       | <i>©</i>    |                           | Ðð       |   | Ų.                 | \$        |   |                                 |   |                   | Ludwig 💄 | ۹ | ۵ |
|-----------------------------|-----------------|-------|-------------|---------------------------|----------|---|--------------------|-----------|---|---------------------------------|---|-------------------|----------|---|---|
| ★ DEMO installatie Laadpaal |                 |       |             |                           |          |   |                    |           |   |                                 |   |                   |          |   |   |
| 🚯 Laadpaal                  | 🙃 Betty's Car   | ECC   | b C         | Starttijd:<br>15-9-2024   | 4, 08:12 | Ō | Duur:<br>11 uur 57 | 7 minuten | 4 | <sup>Energie:</sup><br>19,1 kWh | ٥ | Kosten:<br>€ 0,81 |          |   |   |
|                             | 🚓 🛛 Betty's Car | X TU  | rbo C       | ) Starttijd:<br>14-9-2024 | 4, 17:31 | Ō | Duur:<br>2 uur 39  | minuten   | 4 | <sup>Energie:</sup><br>1,94 kWh | ۲ | Kosten:<br>€ 0,11 |          |   |   |
|                             | 🚓 🛛 Betty's Car | X TU  | rbo C       | ) Starttijd:<br>14-9-2024 | 4, 08:12 | Ō | Duur:<br>9 uur 19  | minuten   | 4 | <sup>Energie:</sup><br>19,0 kWh | ٥ | Kosten:<br>€ 1,24 |          |   |   |
|                             | 🚓 🛛 Betty's Car | X TU  | rbo C       | ) Starttijd:<br>13-9-2024 | 4, 17:36 | Ō | Duur:<br>14 uur 36 | 5 minuten | 4 | Energie:<br>2,74 kWh            | ۲ | Kosten:<br>€ 0,28 |          |   |   |
|                             | 🚓 🛛 Betty's Car | X Nod | rbo C       | ) Starttijd:<br>13-9-2024 | 4, 07:47 | Ō | Duur:<br>9 uur 49  | minuten   | 4 | Energie:<br>5,49 kWh            | ٥ | Kosten:<br>€ 0,85 |          |   |   |
|                             | 🚓 🛛 Betty's Car | ECC   | b C         | ) Starttijd:<br>12-9-2024 | 4, 12:24 | Ō | Duur:<br>19 uur 23 | 3 minuten | 4 | <sup>Energie:</sup><br>2,18 kWh | ٥ | Kosten:<br>€ 0,04 |          |   |   |
|                             | 🚓 Ludwig's Car  |       | ия:<br>Ок С | ) Starttijd:<br>12-9-2024 | 4, 00:15 | Ō | Duur:<br>12 uur 9  | minuten   | 4 | Energie:<br>25,4 kWh            | ٥ | Kosten:<br>€ 3,35 |          |   |   |
|                             | 🚓 🛛 Betty's Car | X TU  | rbo C       | ) Starttijd:<br>10-9-2024 | 4, 13:46 | Ō | Duur:<br>34 uur 29 | ) minuten | 4 | <sup>Energie:</sup><br>15,4 kWh | ٥ | Kosten:<br>€ 2,39 |          |   |   |
|                             | 🚓 🛛 Betty's Car |       | b<br>D      | ) Starttijd:<br>9-9-2024, | 13:22    | Ō | Duur:<br>2 uur 1 n | ninuten   | 4 | Energie:<br>0,06 kWh            | ٥ | Kosten:<br>€ 0    |          |   |   |
|                             | 🚓 Ludwig's Car  | ECC   | b C         | Starttijd:<br>8-9-2024,   | 09:23    | Ō | Duur:<br>27 uur 59 | 9 minuten | 4 | <sup>Energie:</sup><br>15,7 kWh | ۲ | Kosten:<br>€ 0,16 |          |   |   |
|                             | 🚓 🛛 Betty's Car |       | b C         | ) Starttijd:<br>7-9-2024, | 08:23    | Ō | Duur:<br>6 uur 31  | minuten   | 4 | Energie:<br>6,67 kWh            | ۵ | Kosten:<br>€ 0,04 |          |   |   |
|                             | 🚓 🛛 Betty's Car | X TU  | rbo C       | ) Starttijd:<br>4-9-2024, | 16:25    | Ō | Duur:<br>20 uur 41 | I minuten | 4 | Energie:<br>9,30 kWh            | ۲ | Kosten:<br>€ 1,63 |          |   |   |
|                             | 🚓 Betty's Car   |       | b C         | ) Starttijd:<br>2-9-2024, | 09:03    | Ō | Duur:<br>4 uur 11  | minuten   | 4 | Energie:<br>15,2 kWh            | ٥ | Kosten:<br>€ 0,08 |          |   |   |
| INNOVOLTUS                  | 🚓 🛛 Betty's Car |       | b C         | ) Starttijd:<br>1-9-2024, | 08:20    | Ō | Duur:<br>11 uur 50 | ) minuten | 4 | Energie:<br>17,1 kWh            | ٥ | Kosten:<br>€ 0,06 |          |   |   |

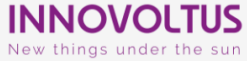

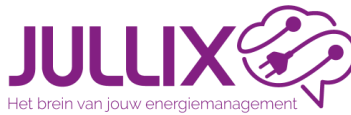

# https://mijn.jullix.be

New thi

things

under

the

0

Suu

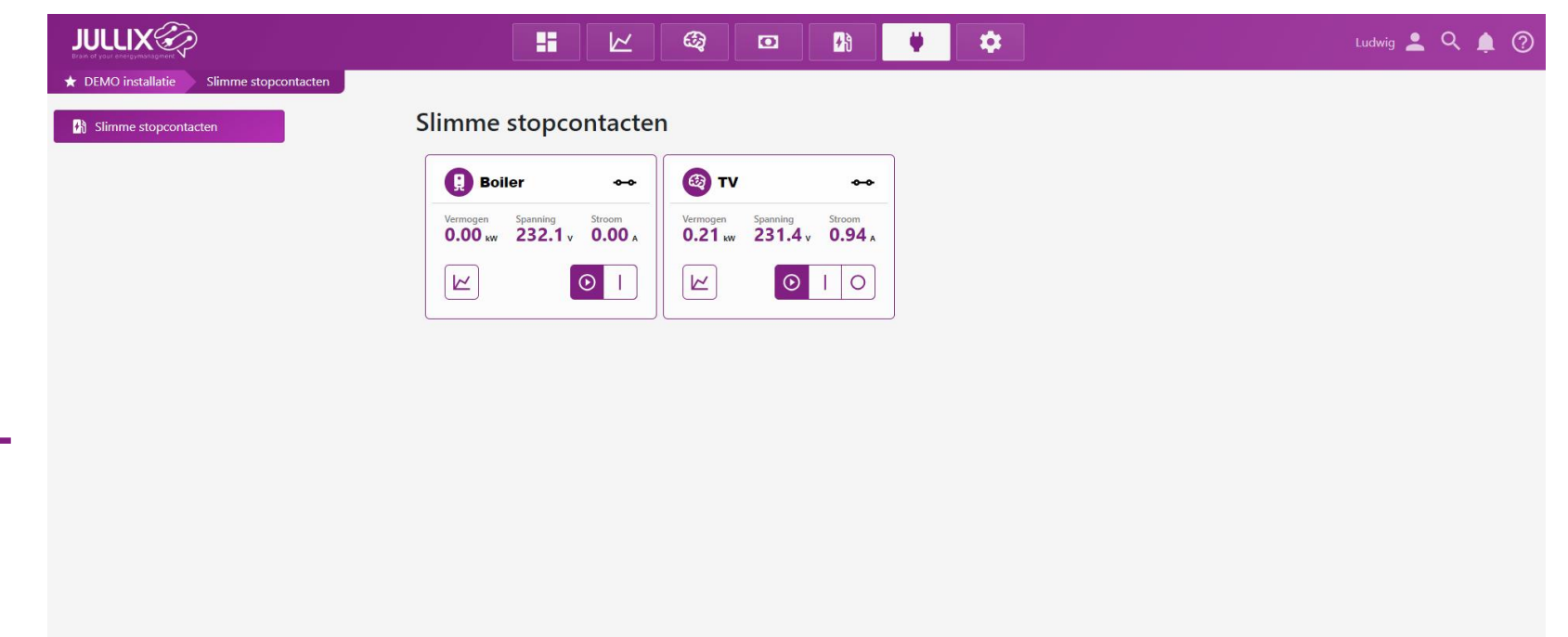

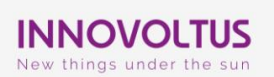

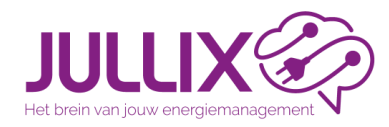

# Configuratie

?

| JULLIX             | •            |          |                          | -                           |                 | - 62             | O                   | <mark>≁</mark> €  | Ų                 | \$              |                     |                     | Ludwig Installate | ur 💄 | Q | 4 |
|--------------------|--------------|----------|--------------------------|-----------------------------|-----------------|------------------|---------------------|-------------------|-------------------|-----------------|---------------------|---------------------|-------------------|------|---|---|
| ★ DEMO installatie | Configuratie | Algemeen | Instellingen             |                             |                 |                  |                     |                   |                   |                 |                     |                     |                   |      |   |   |
| ② EMS instellingen | :            |          | Install                  | atie                        |                 |                  |                     |                   |                   |                 |                     |                     |                   |      |   |   |
| 🛃 Laadpaal         | ÷            |          |                          |                             |                 |                  |                     |                   |                   |                 |                     |                     |                   |      |   |   |
| Slim stopcontact   |              |          | Naam                     |                             |                 |                  |                     |                   |                   |                 |                     |                     |                   |      |   |   |
| 1 Omvormer         | :            |          | DEMO ir<br>Dit veld is b | nstallatie<br>oedoeld om ee | en specifieke n | aam toe te ker   | nnen aan een ins    | tallatie, zodat d | eze gemakkelijk   | te identificere | n en te beheren is  | binnen het systeem. |                   |      |   |   |
| <b>↓</b> Apparaten |              |          | Beschrijvir              | ng                          |                 |                  |                     |                   |                   |                 |                     |                     |                   |      |   |   |
| 🔅 Algemeen         | :            |          | Ludwig                   | Theunis                     |                 |                  |                     |                   |                   |                 |                     |                     |                   |      |   |   |
| 👳 Installatie      |              |          | Dit veld is v            | voor een omso               | hrijving van ee | n installatie er | n biedt de moge     | ijkheid om aan    | /ullende details  | en kenmerken    | van de installatie  | e beschrijven.      |                   |      |   |   |
| Tarief             |              |          | Adres                    |                             |                 |                  |                     | Stad              |                   |                 |                     | Postcode            |                   |      |   |   |
| Sebruikers         |              |          | Schaaps                  | weg 32                      |                 |                  |                     | Beringen          |                   |                 |                     | 3582                |                   |      |   |   |
| Abonnement         |              |          | Land                     |                             |                 |                  |                     |                   |                   |                 |                     |                     |                   |      |   |   |
|                    |              |          | België                   |                             |                 |                  |                     |                   |                   |                 |                     |                     |                   |      |   |   |
|                    |              |          | Leverings                | punt identifi               | catie code (E   | AN,)             |                     |                   |                   |                 |                     |                     |                   |      |   |   |
|                    |              |          | 5414492                  | 20600216929                 | 92              |                  |                     |                   |                   |                 |                     |                     |                   |      |   |   |
|                    |              |          | Vul hier de              | 18-cijferige EA             | AN-code in. De  | EAN-code be      | estaat uit 18 cijfe | s en begint me    | t 54. Je vindt je | EAN-code op o   | le energiefactuur v | an je leverancier.  |                   |      |   |   |
|                    |              |          | Bewaren                  | n                           |                 |                  |                     |                   |                   |                 |                     |                     |                   |      |   |   |
|                    |              |          |                          |                             |                 |                  |                     |                   |                   |                 |                     |                     |                   |      |   |   |

**INNOVOLTUS** 

New things under the sun

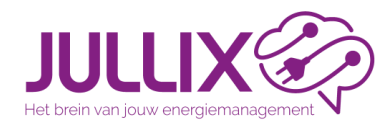

## Configuratie

| JULLIX 🌮             |              |          |          |                       | <i>®</i> | O | <mark>≁</mark> } | Ų | \$ |  | udwig Installa | teur 💄 | , c | R I | 1 ( |
|----------------------|--------------|----------|----------|-----------------------|----------|---|------------------|---|----|--|----------------|--------|-----|-----|-----|
| ★ DEMO installatie C | Configuratie | Algemeen | Tarief   |                       |          |   |                  |   |    |  |                |        |     |     |     |
| EMS instellingen     |              |          | Tarie    | f                     |          |   |                  |   |    |  |                |        |     |     |     |
| 👪 Laadpaal           | :            |          |          |                       |          |   |                  |   |    |  |                |        |     |     |     |
| 🟺 Slim stopcontact   |              |          | Distribu | tienettarief          |          |   |                  |   |    |  |                |        |     |     |     |
| 1 Omvormer           | :            |          | Fluviu   | is Limburg            |          |   |                  |   |    |  |                |        |     |     |     |
| <b>□</b> Apparaten   |              |          | Energiet | tarief<br>nus Dvnamic |          |   |                  |   |    |  |                |        |     |     |     |
| 🏟 Algemeen           | :            |          |          |                       |          |   |                  |   |    |  |                |        |     |     |     |
| 👳 Installatie        |              |          | Tarief   | opslaan               |          |   |                  |   |    |  |                |        |     |     |     |
| 尾 Tarief             |              |          |          |                       |          |   |                  |   |    |  |                |        |     |     |     |
| Sebruikers           |              |          |          |                       |          |   |                  |   |    |  |                |        |     |     |     |
| Abonnement           |              |          |          |                       |          |   |                  |   |    |  |                |        |     |     |     |

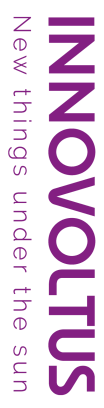

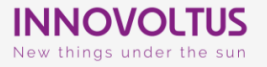

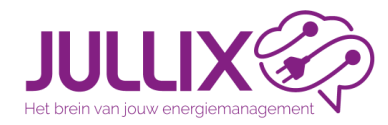

# Configuratie

| ILIX             |              |           |           |            |             | - | O     | <mark>≁</mark> } |     | \$            | Ludwig In | stallateur 占 | <u> </u> | 1 🥂 |
|------------------|--------------|-----------|-----------|------------|-------------|---|-------|------------------|-----|---------------|-----------|--------------|----------|-----|
| EMO installatie  | Configuratie | Apparaten |           |            |             |   |       |                  |     |               |           |              |          |     |
| EMS instellingen | ÷            |           | Арра      | raten      |             |   |       |                  |     |               |           |              |          |     |
| Laadpaal         | :            |           | Туре      | id         |             |   | Naa   | am               |     |               |           |              |          |     |
| Slim stopcontact |              |           | ٠         | 3C:E9:0    | )E:77:60:F8 |   | Boil  | er               |     | Online via GW | •         | <b>i</b>     |          |     |
| Omvormer         | :            |           | <b></b>   | F4:12:F    | A:40:06:E4  |   | Julli | x V2             |     | Online        | •         | <b>i ¢</b>   |          |     |
| Apparaten        |              |           |           | 3C:E9:0    | )E:77:2F:20 |   | TV    |                  |     | Online via GW |           |              |          |     |
| Algemeen         | ÷            |           | •         |            |             |   |       |                  |     |               |           |              |          |     |
|                  |              |           | ₽ð        | D0:9F:[    | 09:10:00:04 |   | Blitz | z charger        |     | Virtueel      | <b>③</b>  | <b>Ì</b>     |          |     |
|                  |              |           | 2ð        | F4:12:F    | A:68:5D:78  |   | Laad  | dpaal N32        |     | Online via GW |           | 1            |          |     |
|                  |              |           | Voeg app  | oaraat toe |             |   |       |                  |     |               |           |              |          |     |
|                  |              |           | Please se | lect       |             |   |       |                  |     |               |           | +            |          |     |
|                  |              |           | Claim ap  | paraat     |             |   |       |                  |     |               |           |              |          |     |
|                  |              |           | MAC-ID    |            |             |   |       |                  | POP | -code         |           |              |          |     |
|                  |              |           |           |            |             |   |       |                  |     |               |           | +            |          |     |

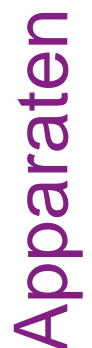

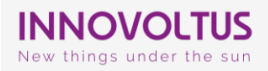

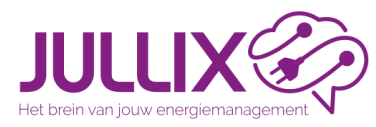

# Configuratie

|                                          | 🚦 🗠 🏟 🖬 🦊 💺                                                                                                    | ? ? |
|------------------------------------------|----------------------------------------------------------------------------------------------------|-----|
| ★ DEMO installatie Configuratie Omvormer | Instellingen                                                                                                    |     |
|                                          | Vul hier eventueel een andere naam in voor deze omvormer. Deze naam wordt dan in de plaats van de automatische naam gebruikt in het dashboard en de rapportage.                                                                                                    |     |
| EMS instellingen                         | Bowaar configuratie                                                                                                    |     |
| Laadpaal                                 |                                                                                                    |     |
| United Slim stopcontact                  |                                                                                                    |     |
| ✿ Omvormer :                             | Sungrow SH8.0RT                                                                                                    |     |
| 🕴 Instellingen                           | F4:12:FA:40:06:E4 - B01                                                                                                    |     |
| Zonnepanelen                             |                                                                                                    |     |
| <b>□</b> Apparaten                       | 8 KW                                                                                                    |     |
| Algemeen :                               | Deze waarde geert het maximale vermogen wat de onvormer op het het kan zetten of van het net kan importeren. Deze informatie wordt uitgelezen vanuit de Juliux, deze kan hiet gewijzigd<br>worden.                                                                                                    |     |
| Algemeen                                 | Maximaal batterij vermogen                                                                                                    |     |
|                                          | 8 kW                                                                                                    |     |
|                                          | Deze waarde geeft het maximale vermogen waarmee de omvormer de batterij kan op- en ontladen. Deze informatie wordt uitgelezen vanuit de Jullix, deze kan niet gewijzigd worden.                                                                                                    |     |
|                                          | Batterijcapaciteit                                                                                                    |     |
|                                          | 11,2 kWh                                                                                                    |     |
|                                          | Vul hier de batterijcapaciteit in KWh van de batterij met aan deze omvormer verbonden is.                                                                                                    |     |
|                                          | Batterijkost per kWh                                                                                                    |     |
|                                          | 0,05 €                                                                                                    |     |
|                                          | Vul hier de batterijkost in € per kWh. Deze wordt berekend aan de hand van volgende formule: $\frac{aaalooppris}{cycloparateit.DoD}$ waarbij de aankoopprijs de prijs van de batterij is. cycli is het aantal cycli dat de fabrikant garandeert. capaciteit is de batterijcapaciteit en DoD is depth of discharge en verwijst naar het percentage van de totale capaciteit van een batterij dat effectief wordt gebruikt. Deze waarde ligt meestal tussen 0.02 €/kWh en 0.15 €/kWh. Een kleinere waarde geeft een agressievere optimizer. |     |
|                                          | Hernoem de omvormer                                                                                                    |     |
|                                          |                                                                                                    |     |
|                                          | Vul hier eventueel een andere naam in voor deze omvormer. Deze naam wordt dan in de plaats van de automatische naam gebruikt in het dashboard en de rapportage.                                                                                                    |     |
| INNOVOLIUS<br>New things under the sun   | Bewaar configuratie                                                                                                    |     |

INNOVOLTUS

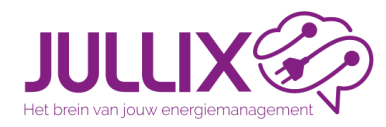

# Configuratie

| DEMO installatie Configuratie | Omvormer Zonnepanelen |         |                 |        |              |          |
|-------------------------------|-----------------------|---------|-----------------|--------|--------------|----------|
| (2) EMS instellingen          | Zonne                 | oanelen |                 |        |              |          |
| 🕅 Laadpaal 🚦                  | Aantal na             | pelen   | Vermogen        | Azimut | Hellingshoek |          |
| Slim stopcontact              | 12                    |         | 220 W           | 2200   | 40°          |          |
| 1 Omvormer                    | 12                    |         | 520 W           | 230    | 40           |          |
| 🖌 Instellingen                | 12                    |         | 320 W           | 140°   | 40°          | <b>i</b> |
| Zonnepanelen                  | 15                    |         | 400 W           | 50°    | 40°          |          |
| <b>↓</b> Apparaten            | Aantal p              | anelen  | Paneel vermogen | Azimut | Hellingshoek | +        |
| 🛊 Algemeen 🚦                  |                       |         |                 |        |              |          |

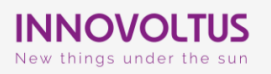

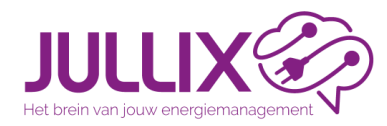

# Configuratie

| JULLIX                                      | )            |                  |                                 | -                                                |                                        | <i>6</i> 2                         | O                                     | <mark>≁</mark> ∂                    | Ų                             | \$               | Ludwig Installateur                                                                         | • | ۹ | <b>4</b> ( |
|---------------------------------------------|--------------|------------------|---------------------------------|--------------------------------------------------|----------------------------------------|------------------------------------|---------------------------------------|-------------------------------------|-------------------------------|------------------|---------------------------------------------------------------------------------------------|---|---|------------|
| ★ DEMO installatie                          | Configuratie | EMS instellingen | Sturing                         |                                                  |                                        |                                    |                                       |                                     |                               |                  |                                                                                             |   |   |            |
| ② EMS instellingen                          | :            |                  | Sturin                          | g                                                |                                        |                                    |                                       |                                     |                               |                  |                                                                                             |   |   |            |
| <ul><li>Sturing</li><li>Optimizer</li></ul> |              |                  | Basis                           | <b>sinstellin</b>                                | i <b>gen</b>                           |                                    |                                       |                                     |                               |                  |                                                                                             |   |   |            |
| Laadpaal                                    | :            |                  | 2,5                             |                                                  |                                        |                                    |                                       |                                     |                               |                  | kW                                                                                          |   |   |            |
| Omvormer                                    | :            |                  | Hier stel<br>het piekv          | je het vermog<br>verbruik.<br>Ile SoC            | gen in dat de en                       | ergieregeling m                    | nag importeren                        | van het net bij i                   | net geforceerd o              | opladen van de   | le thuisbatterij of wanneer je een EV in TURBO-modus oplaadt. Deze instelling bepaalt       |   |   |            |
| <b>□</b> Apparaten                          |              |                  | 10                              |                                                  |                                        |                                    |                                       |                                     |                               |                  | %                                                                                           |   |   |            |
| 🍄 Algemeen                                  | 1            |                  | Hiermee<br>mogelijk<br>Buffer p | stel je de ono<br>deze limiet la<br>biekverbruik | dergrens van de<br>ager dan 10% in     | SoC (State-Of-(<br>te stellen.     | Charge) in. Als c                     | le SoC van de b                     | atterij zakt onde             | er deze grens za | zal de batterij automatisch worden bijgeladen. Om de batterij te beschermen is het niet     |   |   |            |
|                                             |              |                  | Deze waa<br>als de So<br>Bewar  | arde stelt in h<br>oC lager is dar<br><b>ren</b> | oeveel capacitei<br>n 15 %. Bij een te | t van de batteri<br>alage SoC word | ij de energiereg<br>It de batterij au | eling reserveert<br>tomatisch terug | voor het opvan<br>bijgeladen. | gen van verbru   | 70<br>ruikspieken. Concreet zal de batterij gebruikt worden om het piekverbruik te beperken |   |   |            |

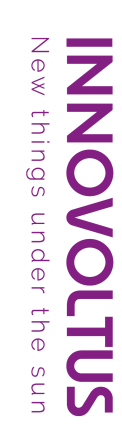

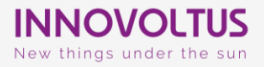

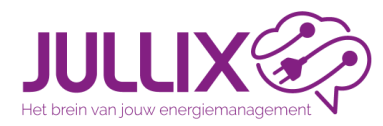

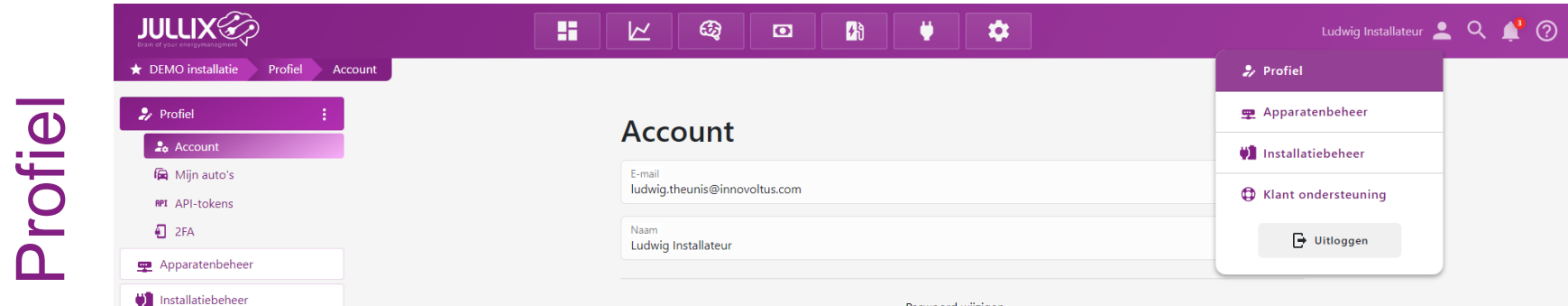

Paswoord wijzigen 🗸

Bewaar

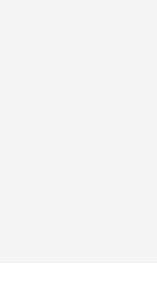

New things

under

the

**U**S **U**S

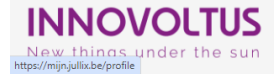

Klant ondersteuning

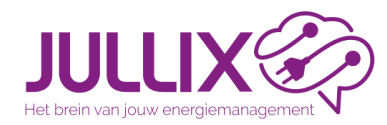

Apparatenbeheer

#### Installateur

| JULLIX                       |           |                                   | 🖸 👫 🕴                                | •                                | Ludwig Installateur 💄 🔍 📫 | ? |
|------------------------------|-----------|-----------------------------------|--------------------------------------|----------------------------------|---------------------------|---|
| r DEMO installatie Apparaten |           |                                   |                                      |                                  |                           |   |
| Profiel                      | Apparaten | beheer                            |                                      |                                  | +                         |   |
| 🛖 Apparatenbeheer            | Zoek      |                                   |                                      |                                  |                           |   |
| 🔰 Installatiebeheer          |           |                                   |                                      |                                  |                           |   |
| Klant ondersteuning          | Type:     | Apparoat ID:<br>3C:E9:0E:77:60:FC | Apparaat naam:<br>Nuo Smartplug      | Beschrijving:<br>Demo opstelling | 鐐                         |   |
|                              | Type:     | Apparaat ID:<br>F4:12:FA:43:9B:4C | Apparaat naam:<br>Mijn Laadpaal      | Beschrijving:<br>Demo opstelling | <b>1</b> 23               |   |
|                              | Type:     | Apparaat ID:<br>F4:12:FA:68:60:5C | Apparaat naam:<br>Extender           | Beschrijving:<br>Demo opstelling | <b>1</b>                  |   |
|                              | Type:     | Apparaat ID:<br>F4:12:FA:ED:71:38 | Apparaat naam:<br>Solaredge          | Beschrijving:<br>Elecgator       | <b>1</b>                  |   |
|                              | Type:     | Apparaat ID:<br>F4:12:FA:ED:8D:38 | Apparaat naam:<br>Jullix V2 (Master) | Bexchrijving:<br>Demo opstelling | <b>1</b>                  |   |
|                              |           |                                   |                                      |                                  |                           |   |

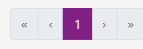

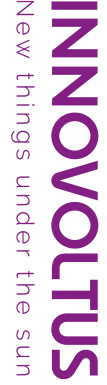

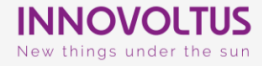

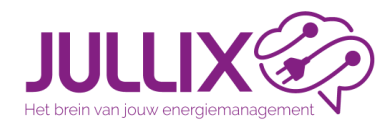

New

things

under

the

Sun

ZZ

|                                        |                    |                                                                                                    | Ludwig Installateur 💄 🔍 📫 🕐 |
|----------------------------------------|--------------------|----------------------------------------------------------------------------------------------------|-----------------------------|
| ★ DEMO installatie Installatiebeheer   |                    |                                                                                                    |                             |
| Profiel :                              | Installatiebeheer  |                                                                                                    | +                           |
| 👳 Apparatenbeheer                      | Zoek               |                                                                                                    |                             |
| () Installatiebeheer                   | ★ DEMO installatie | Ludwig Theunis                                                                                                    |                             |
| Q Klant ondersteuning                  | 9                  |                                                                                                    |                             |
|                                        | Q                  | Dit veld is voor een omschrijving van een installatie en biedt de mogelijkheid om<br>aanvullende details en kenmerken van de installatie te beschrijven. | (7) (2) = •                 |
|                                        | •                  | Sofar HYD KTL + Aoboet LFP 2.5                                                                                                    |                             |
|                                        | Q :=               | Kantoor elecgator bv                                                                                                    | · ≡ \$\$\$                  |
|                                        | e                  | MarioBiesmans                                                                                                    | • ≡ \$\$ <b>[</b> ↑]        |
|                                        | ♥ Belgium          | Installateur EMS                                                                                                    | ▼ = \$\$\$\$                |
|                                        | Ŷ                  | Convormer                                                                                                    |                             |
|                                        | • ····             | 🖹 Installatie van Durasan ~ Elicity (HQ)                                                                                                    |                             |
| INNOVOLTUS<br>New things under the sun | Ŷ                  | Dit veld is voor een omschrijving van een installatie en biedt de mogelijkheid om<br>aanvullende details en kenmerken van de installatie te beschrijven. | (7) \$\$\$ = .              |

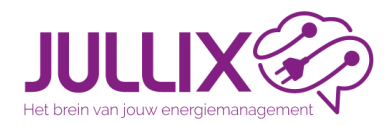

|                                        |                        |                                | <b>F</b> i 🔶 : | <b>¢</b>            |                     | udwig Installateur 💄 🔍 | 1 |
|----------------------------------------|------------------------|--------------------------------|----------------|---------------------|---------------------|------------------------|---|
| ★ DEMO installatie Klant ondersteuning |                        |                                |                |                     |                     |                        |   |
| Profiel                                | Ondersteu              | ning                           |                |                     |                     |                        |   |
| 👳 Apparatenbeheer                      | Ondersted              | ining                          |                |                     |                     |                        |   |
| 🔰 Installatiebeheer                    | Filters                |                                |                |                     |                     |                        |   |
| G Klant ondersteuning                  | Laat alleen open ticke | ets zien                       |                |                     |                     |                        |   |
|                                        | Zoeken                 |                                |                |                     |                     |                        |   |
|                                        | Installatie            | Onderwerp                      | Status         | Aangemaakt          | Laatste update      |                        |   |
|                                        | Cloverleaf Projects    | Testing "other" ticket type    | Gesloten       | 16-9-2024, 16:13:02 | 16-9-2024, 16:13:02 |                        |   |
|                                        | Cloverleaf Projects    | other                          | Gesloten       | 16-9-2024, 16:08:00 | 16-9-2024, 16:08:00 |                        |   |
|                                        | Cloverleaf Projects    | other                          | Gesloten       | 16-9-2024, 15:57:54 | 16-9-2024, 15:57:54 |                        |   |
|                                        | Cloverleaf Projects    | Vraag over de Jullix optimizer | Open           | 6-9-2024, 14:10:04  | 6-9-2024, 14:10:16  |                        |   |
|                                        | Cloverleaf Projects    | Probleem met Jullix            | Gesloten       | 28-8-2024, 11:43:46 | 28-8-2024, 11:43:58 |                        |   |
|                                        |                        |                                |                |                     |                     |                        |   |

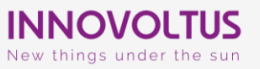

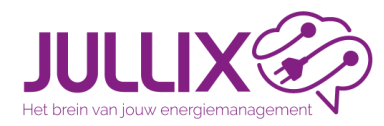

New things

under

the

Sun

ZZ

| DULLIX Construction          | Ticket: - Vraag over de Jullix optimizer <sup>Open</sup>                   |                    | r 🛓 Q 🌲 🕐                                      |
|------------------------------|----------------------------------------------------------------------------|--------------------|------------------------------------------------|
|                              | <u>Siebe Wierdsma</u> ≇ Innovoltus<br>Test ticket om notificaties te maken | 6-9-2024, 14:10:04 | +                                              |
|                              | Siebe Wierdsma 🛎 Innovoltus<br>test                                        | 6-9-2024, 14:10:13 | istallateur of het<br>n antwoord is geplaatst. |
|                              | Siebe Wierdsma 堂 Innovoltus<br>test                                        | 6-9-2024, 14:10:16 |                                                |
|                              | Antwoord                                                                   |                    |                                                |
|                              | Normal 💠 B I U 😌 🗞 🖬 🗮 🖽 🖽 🖽 🖽 E 🚍 📥 🎆 Sans Serif 💠 I_x                    |                    |                                                |
|                              | Type something                                                             |                    |                                                |
|                              | Bewaar antwoord Sluit ticket                                               |                    |                                                |
|                              |                                                                            | Sluit              |                                                |
| See things under the sun See |                                                                            |                    |                                                |
| Citored                      | Support                                                                    |                    | Naar de installateur                           |

Klant ondersteuning

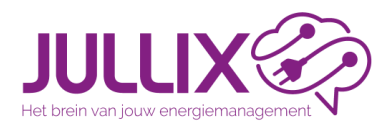

Handleiding

# https://wiki.jullix.be

things

under

the

S Un s Un s

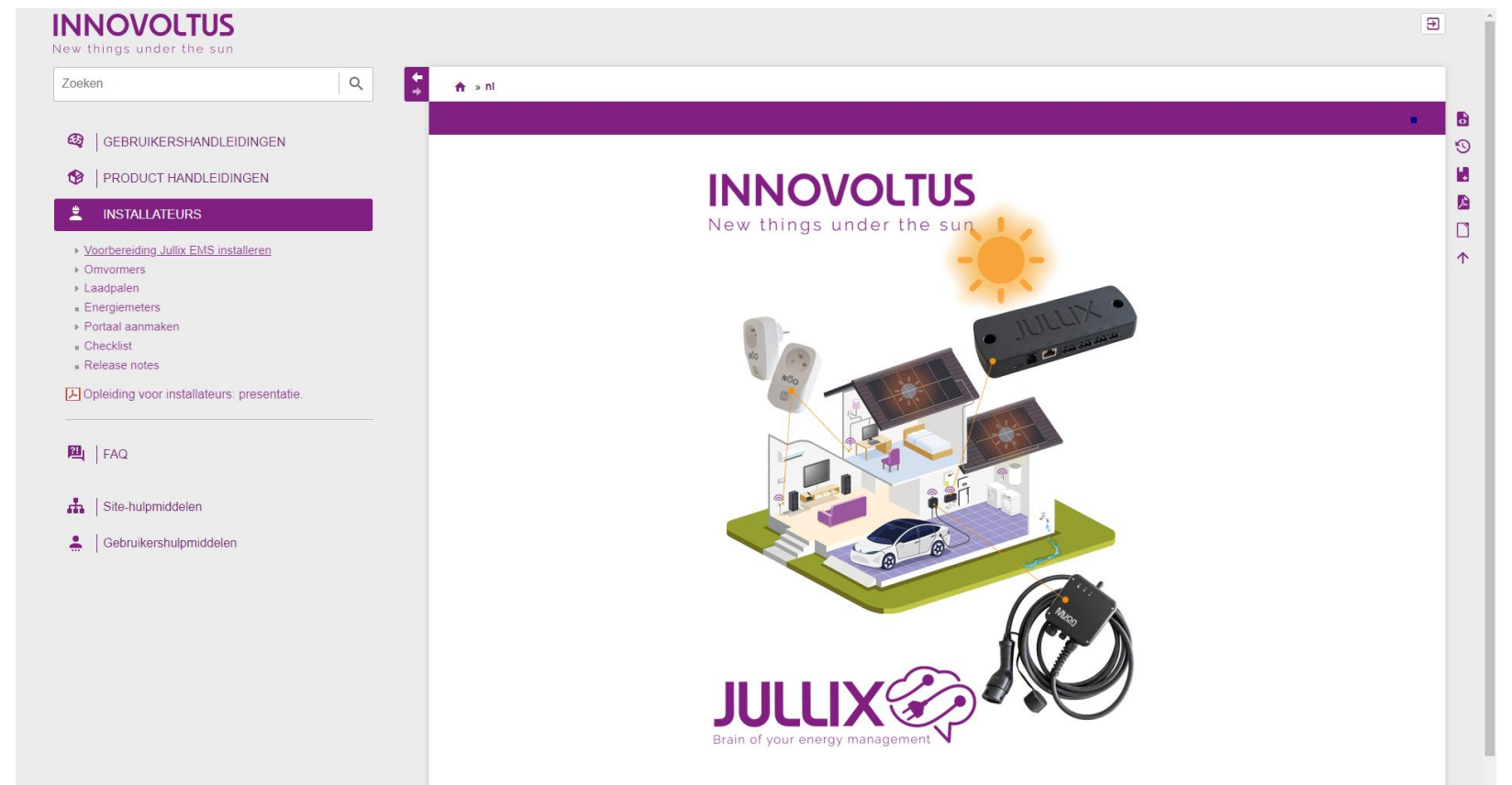